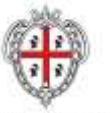

REGIONE AUTÓNOMA DE SARDIGNA REGIONE AUTONOMA DELLA SARDEGNA REALIZZAZIONE DEL SISTEMA INFORMATIVO DEL SUAPE

Titolo: Manuale utente Strumenti dell'Ente (Back Office Ente Terzo)

Rev.: 1.7

# REALIZZAZIONE DEL SISTEMA INFORMATIVO DEL SUAPE

# Manuale Utente Strumenti dell'Ente (Back Office Ente Terzo)

| Redatto da    | Sara Guerrato                           |                      |
|---------------|-----------------------------------------|----------------------|
| Verificato da | Caterina Lelli                          |                      |
| Approvato da  | Caterina Lelli                          | 14/4/2020            |
| Stato         | Approvato                               |                      |
| Nome file     | SUAPE_MAN-OP_ManualeBackOfficeEnteTerzo | _14042020_R.1.7.docx |

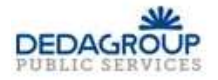

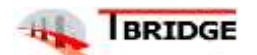

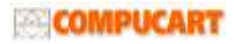

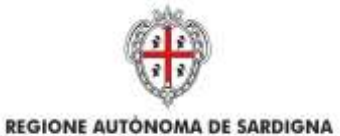

REALIZZAZIONE DEL SISTEMA INFORMATIVO DEL SUAPE

Titolo: Manuale utente Strumenti dell'Ente (Back Office Ente Terzo)

Rev.: 1.7

# Storico delle revisioni

| Versione | Data       | Note                                                                                                    |
|----------|------------|----------------------------------------------------------------------------------------------------|
| 1.0      | 26/09/2018 | Stesura iniziale                                                                                                    |
| 1.1      | 27/11/2018 | <ol> <li>Il manuale è stato diviso in due documenti separati:</li> <li>BackOffice Suape</li> <li>BackOffice Ente terzo</li> <li>È stato rivisto il layout dell'applicativo</li> <li>Sono stati rivisti i flussi</li> </ol> |
| 1.2      | 28/01/2019 | Revisione IV SAL                                                                                                    |
| 1.3      | 31/07/2019 | Revisione V SAL                                                                                                    |
| 1.4      | 11/10/2019 | Revisione V SAL Integrazione                                                                                                    |
| 1.5      | 11/12/2019 | Ridenominazione della documentazione come da richiesta del RVC                                                                                                    |
| 1.6      | 10/02/2020 | Revisione delle funzionalità per la ripetizione dei servizi                                                                                                    |
| 1.7      | 14/04/2020 | Revisione delle funzionalità per la ripetizione dei servizi                                                                                                    |

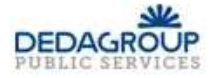

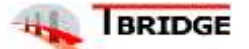

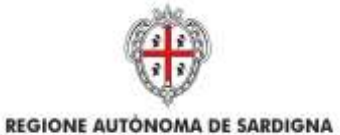

REALIZZAZIONE DEL SISTEMA INFORMATIVO DEL SUAPE

Titolo: Manuale utente Strumenti dell'Ente (Back Office Ente Terzo)

Rev.: 1.7

# Indice

| 1         | Introduzione                                     | . 5 |
|-----------|--------------------------------------------------|-----|
| 2         | Funzioni                                         | . 5 |
| 2.1       | Scrivania virtuale dell'ente                     | . 5 |
| 2.1.1     | Accesso alla scrivania                           | . 6 |
| 2.1.2     | Organizzazione della scrivania                   | . 7 |
| 2.1.2.1   | Scadenzario                                      | . 8 |
| 2.1.2.2   | Scrivania                                        | 11  |
| 2.1.2.2.1 | Azioni della scrivania                           | 12  |
| 2.1.4.3   | Ricerca                                          | 16  |
| 2.1.4.3.1 | Azioni della Ricerca                             | 17  |
| 2.1.6.1   | Fascicoli                                        | 21  |
| 2.1.6.2   | Inserisci in fascicolo                           | 23  |
| 2.1.6.2.1 | Creazione di un fascicolo                        | 25  |
| 2.1.6.2.2 | Modifica di un fascicolo                         | 25  |
| 2.1.6.2.3 | Cancellazione di un fascicolo                    | 26  |
| 2.1.6.2.4 | Spostamento di una pratica in un fascicolo       | 26  |
| 2.2       | Dettaglio di una pratica                         | 27  |
| 2.2.1     | Scheda Dettaglio                                 | 28  |
| 2.2.2     | Comunicazioni                                    | 31  |
| 2.2.3     | Documenti                                        | 36  |
| 2.2.4     | Invii / Integrazioni                             | 36  |
| 2.3       | Tag                                              | 37  |
| 2.4       | Verifiche istruttorie                            | 38  |
| 2.5       | Autocertificazione a 0 gg                        | 38  |
| 2.5.1     | Accettazione e presa in carico                   | 39  |
| 2.5.2     | Non di competenza                                | 40  |
| 2.5.3     | Richiesta integrazioni                           | 42  |
| 2.5.4     | Esito favorevole                                 | 43  |
| 2.5.5     | Comunicazione ExArt.10bis                        | 44  |
| 2.5.6     | Proposta provvedimento interdittivo/prescrittivo | 47  |
| 2.6       | Conferenza dei servizi                           | 48  |
| 2.6.1     | Accettazione e presa in carico                   | 48  |

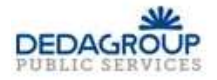

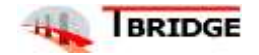

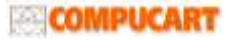

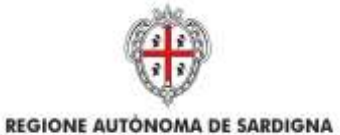

REALIZZAZIONE DEL SISTEMA INFORMATIVO DEL SUAPE

Titolo: Manuale utente Strumenti dell'Ente (Back Office Ente Terzo)

Rev.: 1.7

| 2.6.2 | Non di competenza                   | . 50 |
|-------|-------------------------------------|------|
| 2.6.3 | Richiesta integrazioni              | . 52 |
| 2.6.4 | Esito favorevole                    | . 53 |
| 2.6.5 | Esito negativo                      | . 55 |
| 2.6.6 | Esito favorevole con prescrizioni   | . 56 |
| 2.7   | Sanatoria                           | . 58 |
| 2.7.1 | Accettazione e presa in carico      | . 59 |
| 2.7.2 | Non di competenza                   | . 60 |
| 2.7.3 | Provvedimento                       | . 61 |
| 2.7.4 | Comunicazione ExArt.10bis           | . 62 |
| 2.7.5 | Richiesta integrazioni              | . 63 |
| 2.1   | Richiesta parere ad un ente esterno | . 65 |

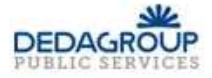

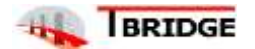

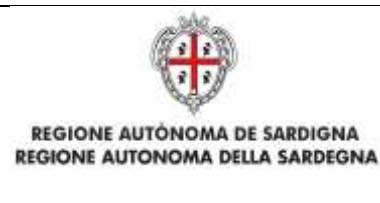

REALIZZAZIONE DEL SISTEMA INFORMATIVO DEL SUAPE

Titolo: Manuale utente Strumenti dell'Ente (Back Office Ente Terzo)

Rev.: 1.7

### 1 Introduzione

Il presente documento descrive le componenti degli Strumenti di Back Office della nuova piattaforma SUAPE utili agli utenti finali di Ente Terzo, che accedono al sistema via Web.

Il documento è organizzato in 2 sezioni principali:

- Scrivania Virtuale dell'Ente
- Gestione iter

| Funzioni                        | Descrizione                                                                                                    |
|---------------------------------|----------------------------------------------------------------------------------------------------|
| Scrivania Virtuale<br>dell'Ente | Dopo aver effettuato l'accesso alla piattaforma ed al procedimento desiderato,<br>all'utente di un SUAPE o di un Ente Terzo (di seguito utente di un 'Ente') verrà<br>proposta una pagina personalizzata, denominata Scrivania Virtuale dell'Ente.<br>La scrivania virtuale presenterà l'elenco di tutte le pratiche gestite dall'utente di un<br>Ente, ordinabili a piacimento. L'operatore potrà accedere alla singola Pratica, per<br>procedere alla gestione dell'iter della stessa.                                                                                                    |
| Gestione iter                   | La piattaforma SUAPE, in base alle informazioni presenti nella pratica, associa a<br>questa l'iter previsto dalla normativa vigente e definito in base alle esigenze di<br>gestione del SUAPE associando anche la lista dei correlati endoprocedimenti.<br>La piattaforma, associato l'iter, guida l'Operatore Ente Terzo, in maniera assistita<br>e facilitata, nelle diverse fasi della sua lavorazione differenziando le fasi a seconda<br>della tipologia di iter, del ruolo e delle abilitazioni dell'Operatore Ente Terzo stesso.<br>È illustrato l'iter relativo alle quattro tipologie di procedimento previste:<br>Procedimento autocertificativo a 0 gg<br>Procedimento autocertificativo a 30 gg<br>Procedimento in Conferenza dei Servizi<br>Procedimento in Sanatoria |

### 2 Funzioni

### 2.1 Scrivania virtuale dell'ente

Dopo aver effettuato l'accesso alla piattaforma, all'utente di un Ente Terzo (di seguito utente di un 'Ente') verrà proposta una pagina personalizzata, denominata *Scrivania Virtuale dell'Ente*.

La scrivania virtuale presenterà l'elenco di tutte le pratiche gestite dall'utente di un Ente, ordinabili a piacimento. L'operatore potrà accedere alla singola Pratica, per procedere alla gestione dell'iter della stessa.

Per accedere alla home page dell'applicativo utilizzare il seguente URL

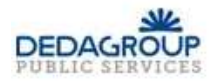

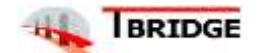

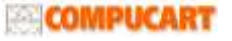

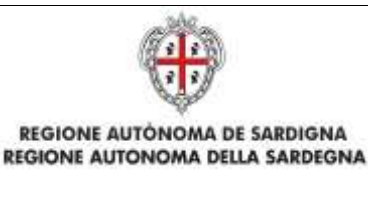

Titolo: Manuale utente Strumenti dell'Ente (Back Office Ente Terzo)

Rev.: 1.7

## 2.1.1 Accesso alla scrivania

- 1. Accedere al portale Sardegna Impresa, sezione Sportello unico https://www.sardegnaimpresa.eu/it/sportello-unico
- 2. Selezionare la voce Accedi al SUAPE a fondo pagina https://servizi.sardegnasuap.it/suape-fe/
- 3. Accedere al sistema selezionando il metodo di accesso desiderato tra quelli disponibili (IDM, CNS/TNS, SPID).

#### Per accedere al servizio è richiesta l'autenticazione

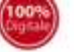

L'autenticazione può essere effettuata secondo le modalità stabilite per l'accesso ai servizi online della Pubblica Amministrazione il cui utilizzo garantisce il riconoscimento sicuro e la tutela della privacy dell'utente. Nell'ottica del processo di adeguamento alla normativa ed agli standard previsti a livello nazionale, SPID e TS-CNS rappresenteranno gli unici strumenti di autenticazione riconosciuti per l'accesso ai servizi online della P.A.

Si avvisano gli utenti che ad oggi non sono utilizzabili le identità SPID rilasciate a persone giuridiche, rispetto alle quali è ancora in corso da parte di AgiD la definizione delle relative Linee guida.

#### Autenticazione con SPID

#### Autenticazione con CNS

SPID è lo strumento che permette ai cittadini di accedere ai servizi online delle Pubbliche Amministrazioni con un'unica Identità Digitale.

Se hai già un'identità SPID persona fisica, accedi al servizio con le credenziali rilasciate dal tuo Gestore. In caso contrario personale. puoi richiederla ad uno dei Gestori di Identită Digitali(Identity Provider) sicuro e la tutela della privacy dell'utente. accreditati da AgID.

L'elenco completo dei servizi online regionali con accesso tramite SPID ed i riferimenti del servizio di assistenza sono consultabili sulla sezione dedicata del sito istituzionale

Entra con SPID

L'accesso ai servizi online della Pubblica Amministrazione può essere effettuato tramite TS-CNS (Tessera Sanitaria e Carta Nazionale dei Servizi), CNS o altre smart

card ad essa conformi contenenti un

certificato digitale di autenticazione Il suo utilizzo garantisce il riconoscimento

Se possiedi una smart card valida accedi al servizio da qui. Per richiederla e/o per informazioni sul suo utilizzo visita il sito della Regione Sardegna dedicato alla TS-CN5

Entra con CNS

#### Autenticazione con IdM

Se sei già in possesso delle credenziali di accesso rilasciate dal sistema di Identity Management (IdM) della Regione Autonoma della Sardegna puoi ancora utilizzare questa modalità di autenticazione.

Per informazioni e per l'eventuale assistenza puoi visitare le pagine del portale istituzionale dedicate al Sistema **Identity Management RAS** 

Entra con IdM

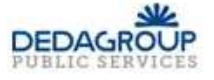

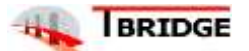

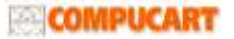

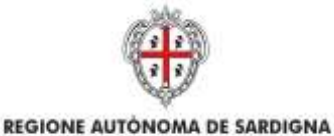

REALIZZAZIONE DEL SISTEMA INFORMATIVO DEL SUAPE

Titolo: Manuale utente Strumenti dell'Ente (Back Office Ente Terzo)

Rev.: 1.7

Per maggiori dettagli consultare il video <u>https://www.youtube.com/watch?v=SA8lKWoite8&t=4s</u> dal minuto 0:00 al minuto 1:32

- Una volta effettuato l'accesso, selezionare il ruolo Responsabile Ente Terzo oppure Operatore Ente Terzo e, se richiesto, dal sistema, l'ente/ufficio a cui accedere.
   <u>N.B.</u> Se non si dispone del ruolo di Responsabile Ente terzo o di Operatore Ente Terzo, contattare il numero dedicato +39 0783 1856359 e fornire la scheda anagrafica con:
  - Codice fiscale
  - Indirizzo PEC
  - Indirizzo Email
  - Sportello

|                                                                                                    | Suape - Logn |     |
|----------------------------------------------------------------------------------------------------|--------------|-----|
| Benvenutol soleziona un ruolo  Anvenitrature Coordinamento 50,449  Anvenitrature Velo Desk Catadres  Costatore Fondata free lives Costatore Fondata free lives Costatore Southara free lives Costatore Southara 50,499  Presonative Southara 50,499  Presonative Southara 50,499  Pre |              |     |
| There validizative protifie                                                                                                    |              | 0 0 |

|                                                                                                    | Suape - Login                                                              |                       |  |
|----------------------------------------------------------------------------------------------------|----------------------------------------------------------------------------|-----------------------|--|
| Benvenutot selaziona un nuola                                                                                                    |                                                                            | RECTORNUM SPORTEUR    |  |
| Annexest active Constituentes to SUMME     Annexest active trapp Dess     Critation     Departure ring Dest     Departure ring Dest     Departure ring Dest     Departure ring Dest     Departure ring Dest     Departure ring Dest     Departure ring Dest     Departure ring Dest     Departure ring Dest | LOUN Concerd house     A Vi Sponski 6 bott     A beine have Game Levillers | & here's lag visition |  |
| A Pergematine Studium SURPC                                                                                                    |                                                                            |                       |  |
| Liters exalization paints                                                                                                    |                                                                            |                       |  |

### 2.1.2 Organizzazione della scrivania

Il Sistema visualizza la seguente pagina suddivisa per:

- Scrivania
- Fascicoli

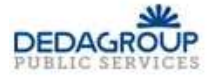

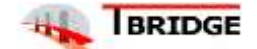

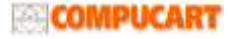

| REGIONE AUTONOMA DE SARDIGNA<br>REGIONE AUTONOMA DELLA SARDEGNA   |           | REALIZZA<br>DEL SUAP<br>Titolo: Man<br>Office Ente<br>Rev.: 1.7 | REALIZZAZIONE DEL SISTEMA INFORMATIVO<br>DEL SUAPE<br>Titolo: Manuale utente Strumenti dell'Ente (Back<br>Office Ente Terzo)<br>Rev.: 1.7 |       |  |
|-------------------------------------------------------------------|-----------|-----------------------------------------------------------------|----------------------------------------------------------------------------------------------------|-------|--|
| <ul> <li>Ricerca</li> <li>Scadenzario</li> <li>Notizie</li> </ul> |           |                                                                 |                                                                                                    |       |  |
| SCRIVANIA                                                         | FASCICOLI | RICERCA                                                         | SCADENZARIO                                                                                                    | FORUM |  |

### 2.1.2.1 Scadenzario

La sezione Scadenzario permette all'operatore ENTE TERZO di avere una visione generale sulle Scadenze associate alle pratiche visualizzandole all'interno di un calendario, creare ulteriori scadenze manuali e modificare quelle esistenti. Quando si apre il calendario, sarà mostrata la visualizzazione predefinita di un intero mese. È possibile utilizzare i tasti mese, anno e settimana per cambiare range temporale e spostarsi tra le diverse visualizzazioni. A tale scopo, è sufficiente fare clic sulla visualizzazione desiderata in alto a destra nella pagina e il calendario passa automaticamente a quella visualizzazione:

• Anno. Selezionare questa casella di controllo per visualizzare nel calendario le scadenze dell'anno corrente.

| - t inter | SCRIMAN TRECOLL IN | CINCA SCADENDARE NUTCH |           |           |
|-----------|--------------------|------------------------|-----------|-----------|
|           |                    | 2019                   |           |           |
| withhest  | -                  |                        | ANNO MICE | TETTRAAAA |
|           | and a              | Name and               |           | 101       |
| •         | 1100               | 1000                   |           | 30111     |
|           | second a           | and the second         | -         | during    |

• mese. Selezionare questa casella di controllo per visualizzare nel calendario le scadenze del mese corrente.

| E Sandegna                             | umpresa        |                  |                |            |      |          |           |
|----------------------------------------|----------------|------------------|----------------|------------|------|----------|-----------|
| ······································ | Haraban miscon | BUTHCA N         | And the second | NOTES .    |      |          |           |
| (MULLERS   1000                        |                |                  | ma             | iggio 2019 |      | MER PRIM | -         |
| test                                   | - west         | •                |                | -          | •••• | -        | inverte j |
|                                        |                | MARKING AND REAL |                |            |      |          |           |

• settimana. Selezionare questa casella di controllo per visualizzare nel calendario le scadenze della settimana corrente.

|                      | Week 18 c    | if 2019 |              |            |
|----------------------|--------------|---------|--------------|------------|
| PERSONAL DESIGNATION |              |         | -            | TETTAMAN C |
| THE R. L.            |              |         |              |            |
| ind in               | <br>net give | 1. 200  | and a second |            |

Per navigare il calendario, usare i tasti:

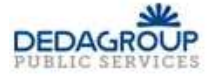

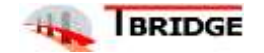

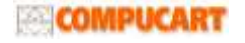

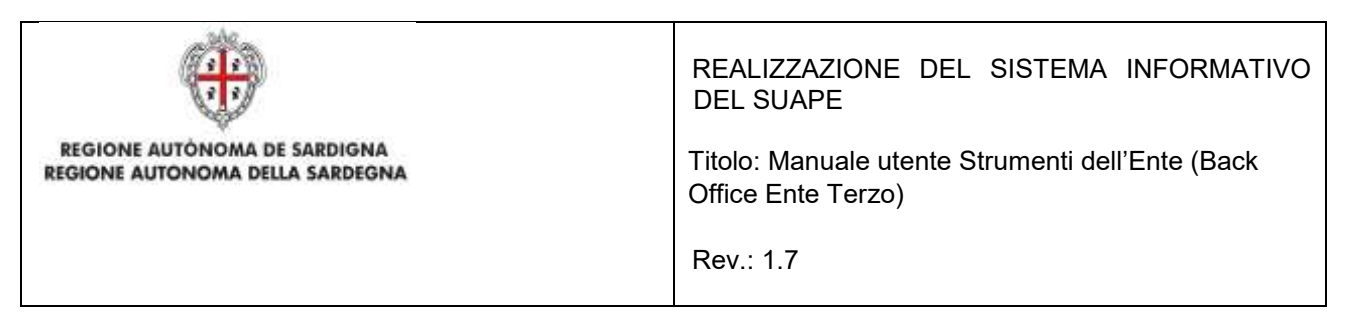

- **precedente.** Selezionare questa casella di controllo per mostrare nel calendario le scadenze del mese/anno/settimana precedente (a seconda della visualizzazione scelta) a quello corrente.
- **oggi.** Selezionare questa casella di controllo per mostrare nel calendario le scadenze del mese/anno/settimana corrente a seconda della visualizzazione scelta a quello corrente.
- **prossimo.** Selezionare questa casella di controllo per mostrare nel calendario le scadenze del mese/anno/settimana successivo a seconda della visualizzazione scelta a quello corrente.

#### Modifica di una scadenza

La modalità di apertura della maschera di modifica di una scadenza varia a seconda della visualizzazione scelta. Visualizzazione per anno

1. Cliccare sul numero nella casella del mese di interesse per visualizzare l'elenco delle scadenze del periodo.

| INECEDENTE 0604           | 20                                       | 119<br>MMG  | MESE SETTIMANA             |          |
|---------------------------|------------------------------------------|-------------|----------------------------|----------|
| ANDESSIND                 |                                          |             | Ŷ                          |          |
| Manufactory (1997)        | Nobrasi                                  | engezza     | ó                          | agrifte  |
| CODICE PRATICA            | OGGETTO                                  | DESCRIZIONE | DATA SCADENZA              |          |
| •<br>1643.26588           | ргона                                    | prova TEST  | 2019-04-26<br>00:00:00.000 | AZIONI+  |
| • 19042019-<br>0912.34788 | ULCONX 0120700555 18032019-<br>2336.5605 | 18032019-   | 2019-04-29<br>00:00:00:000 | AZIONI - |
| 0936-19602                | 0936-19682                               | 0936-19682  | 2019-04-30                 | A210NI + |

2. Cliccare sul pulsante Azioni corrispondente alla pratica di interesse per visualizzare il menu contestuale e selezionare l'azione Modifica.

| nira / solvaria                  | ICRIVANA FASC | EDU RICEACA <mark>Schoenizario</mark> nor | UK.                                     |                                   |          |
|----------------------------------|---------------|-------------------------------------------|-----------------------------------------|-----------------------------------|----------|
|                                  |               | 2                                         | 019                                     |                                   |          |
| PROSEND                          |               |                                           | NNO                                     | NESE SETTRANK                     |          |
|                                  | profe-        | http://                                   | marm                                    | 0                                 | -        |
| COUNTE DOATICA                   |               | 0005770                                   | BECODINE                                |                                   | -        |
| MRGCLD74HEBUSZV-<br>164326588    | 24842018-     | prove                                     | prova TEST                              | 2019-04-26<br>0000-00.000         | A21010-  |
| LOOL9727528354C-1<br>0912.24788  | 19042018-     | LLLCRN11M54F205M-18032019-<br>2336.5605   | LLLCRN/1M54/205M-18032019-<br>2336.0505 | 2010-04-29 Errors<br>00:00-00:000 | _        |
| • VMFDW82L10F839M-<br>0936.19682 | 10043019-     | VNIFCINE2L10F839M-10042019-<br>0936.19682 | VNFDNS2L10F839M-10042019-<br>0936 19682 | 2019-04-30                        | AZNOMI - |

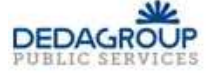

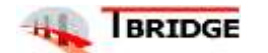

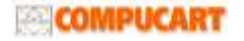

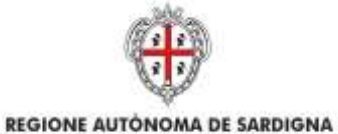

REALIZZAZIONE DEL SISTEMA INFORMATIVO DEL SUAPE

Titolo: Manuale utente Strumenti dell'Ente (Back Office Ente Terzo)

Rev.: 1.7

| Pratica          |               |
|------------------|---------------|
|                  | VEDIDETTAGU   |
| Téolo*           |               |
| prine            |               |
| Descrizione      |               |
| provid TEST      |               |
| Data scatterura* |               |
| 26/04/2019       |               |
| Gom!"            |               |
| 1                | 🗭 Tatra       |
| 3                | 🗹 nutro       |
|                  | ANNULLA SACIM |

3. Cliccare sul pulsante VEDI DETTAGLI per visualizzare il dettaglio della pratica.

#### Visualizzazione per mese

1. Cliccare sulla pratica per visualizzare la scadenza corrispondente

| PRODUCTION OF |   | INANA MACKAL I | icinci i connection<br>a | senne<br>gosto 2019 |       | -      |           |
|---------------|---|----------------|--------------------------|---------------------|-------|--------|-----------|
|               |   | nese           | nested                   | good                | word. | unte : | Revenue - |
|               |   |                |                          |                     |       | F      | 3         |
| 0             |   |                | 2                        | 12                  | .*    | 1.00   | "         |
|               | 1 | 95             | 74                       |                     | 16    |        | 10        |

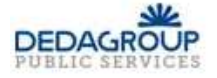

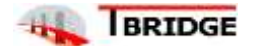

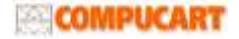

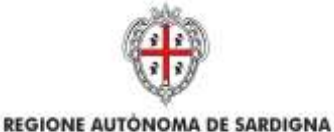

REALIZZAZIONE DEL SISTEMA INFORMATIVO DEL SUAPE

Titolo: Manuale utente Strumenti dell'Ente (Back Office Ente Terzo)

Rev.: 1.7

| Pratica         |             |
|-----------------|-------------|
| 9-1643.36588    | VEDIDETTAGU |
| Téolo"          |             |
| prove.          |             |
| Descrizione     |             |
| provid TEST     |             |
| Data scatterus* |             |
| 26/04/2019      |             |
| Gom!*           |             |
| 3               | 🕑 Batting   |

2. Cliccare sul pulsante VEDI DETTAGLI per visualizzare il dettaglio della pratica.

#### 2.1.2.2 Scrivania

La sezione Scrivania visualizza tutte le pratiche dell'ente in corso in ordine di ultima modifica dalla più recente alla più vecchia. Non vengono visualizzate le pratiche annullate, irricevibili o archiviate disponibili solo nella pagina di ricerca.

È possibile filtrare le pratiche sulla base della assegnazione:

- Tutte le pratiche. Selezionare questa casella di controllo per mostrare tutte le pratiche dell'ente in corso.
- Pratiche da assegnare. Selezionare questa casella di controllo per mostrare tutte le pratiche dell'ente non ancora assegnate ad un operatore.
- **Pratiche assegnate a me.** Selezionare questa casella di controllo per mostrare tutte le pratiche che vi sono state assegnate.

| Ó | CODICE PRATICA | RICHEDENTE | OGGETTO                                                            | DATA INVID           | ♥ DATA<br>MODIFICA  | STATO               | ITER                             | UCTIMA<br>COMUNICAZIONE | 0 - ALEMENT ATTA |
|---|----------------|------------|--------------------------------------------------------------------|----------------------|---------------------|---------------------|----------------------------------|-------------------------|------------------|
|   | 1330.20077     | FERDINANDO | reduct                                                             | 28/01/2020<br>13:35  | 05/03/2020<br>1531  | in istruttoria.     | Autocentificational<br>a.0 grans | 05/02/2020<br>19:31     | 12008-           |
|   | 01083010-      | GILISEPPE  | Test manhstationa tamporanea prima di<br>demettere il interveriati | 02208/2019<br>30:06  | 04/12/2019<br>16:15 | mietratione         | Aducetificatione<br>a 0 giorni   | 04/12/2010<br>16:15     | -A21014-         |
|   | 28032019-      | THE WOO    | Wett                                                               | 28/09/2019<br>16/49  | 11/10/2019<br>18/20 | III istruttoria     | Autocentricazione<br>a Ogiania   | 11/10/2019<br>18/20     | A2008 -          |
|   | 1452,8608      |            | 996                                                                | 211/01/2019<br>34:53 | 11/10/2019<br>18:12 | Providend<br>Ogotte | Amurthanne<br>a 20 gorri         | 1233<br>03/06/3010      | ADOM+            |

Per tutte le pratiche la ricerca restituisce:

- Codice univoco della pratica
- Richiedente
- Oggetto
- Data di primo inoltro
- Data di ultima modifica (indipendentemente da chi sia stata operata)

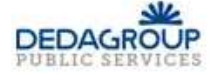

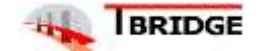

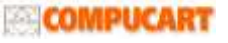

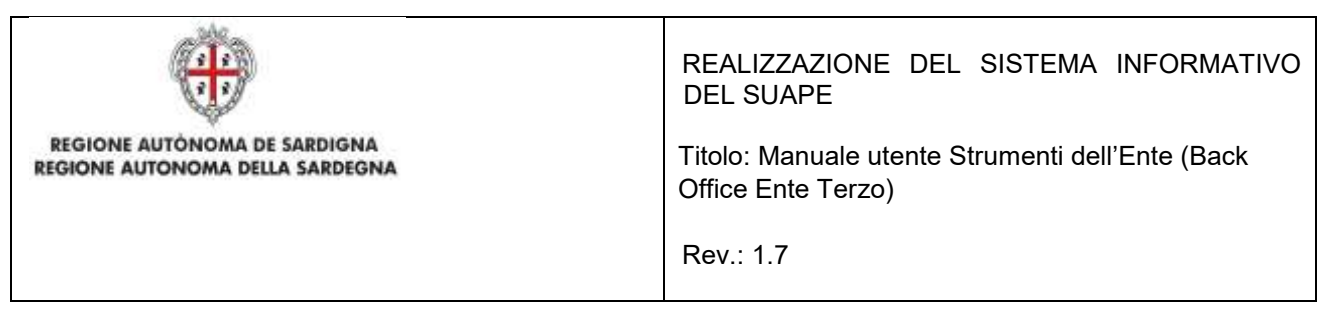

- Stato della pratica
- Iter associato alla pratica
- Data dell'ultima comunicazione
- Elenco di AZIONI attivabili dal menu contestuale presente in corrispondenza ad ogni pratica.

# 2.1.2.2.1 Azioni della scrivania

Una volta trovate le pratiche ricercate, le AZIONI possibili sulle Pratiche sono:

| AZIONI -                                                             | Estrai in locale                                                                 |
|----------------------------------------------------------------------|----------------------------------------------------------------------------------|
| Estrai in locale<br>Inserisci fascicolo<br>Soggetti<br>Vedi dettagli | <ul> <li>Inserisci fascicolo</li> <li>Soggetti</li> <li>Vedi dettagli</li> </ul> |

Il Sistema consente anche di:

- estrarre in locale
- estrai csv

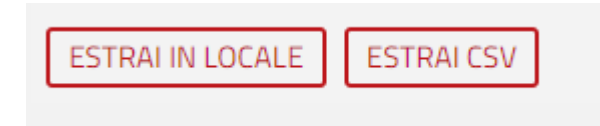

contemporaneamente una o più pratiche, selezionando le pratiche di interesse e cliccando rispettivamente il bottone ESTRAI IN LOCALE o ESTRAI CSV.

#### Estrai in locale

L'azione **Estrai in locale** scarica in automatico in locale sul computer dell'utente la pratica in formato .zip. L'utente può selezionare quali documenti scaricare:

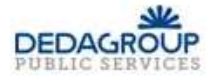

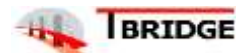

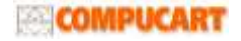

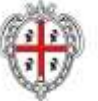

REGIONE AUTÓNOMA DE SARDIGNA REGIONE AUTONOMA DELLA SARDEGNA REALIZZAZIONE DEL SISTEMA INFORMATIVO DEL SUAPE

Titolo: Manuale utente Strumenti dell'Ente (Back Office Ente Terzo)

Rev.: 1.7

#### Estrazione pratica Selezionare quali documenti si vogliono estrarre: 1 DOCUMENTI Allegati validi . Moduli validi 1 Altri allegati 1 Deleghe 1 Documenti annullati Attenzione: funzione non attiva per le pratiche in lavorazione ANNULLA ESTRAI

Figura 1 – Estrai in locale. Selezione tipologia di file

Il sistema scarica in locale, nella cartella download, l'archivio compresso contenente tutti i file del fascicolo della pratica organizzati nelle seguenti cartelle:

- o Allegati. Contiene tutti i file allegati da un utente alla pratica
- o Moduli. Contiene tutti i moduli compilati dall'utente e allegati alla pratica
- **Annullati**. Contiene moduli, procure e allegati di una pratica annullati dall'utente con la trasmissione di integrazioni
- **Deleghe**. Contiene le deleghe allegate alla pratica
- Altri documenti. Contiene tutti i documenti (parere, verbali di CdS, ricevute definitive...) allegati alle comunicazioni.

| Nome              | Ultima modifica  | Тіро             |
|-------------------|------------------|------------------|
| 📙 allegati        | 07/02/2020 16:20 | Cartella di file |
| 📕 altri documenti | 07/02/2020 16:20 | Cartella di file |
| 📕 annullati       | 07/02/2020 16:20 | Cartella di file |
| 📕 deleghe         | 07/02/2020 16:20 | Cartella di file |
| 📕 moduli          | 07/02/2020 16:20 | Cartella di file |

Download > pratica-CRSLRI78T69H823G-07012020-1817.3605

Il Sistema consente anche di estrarre in locale più pratiche, selezionando le pratiche di interesse e cliccando sul I bottone ESTRAI IN LOCALE visibile in fonda alle pagine Scrivania, Ricerca e per ogni Fascicolo.

Per scaricare in locale più pratiche contemporaneamente:

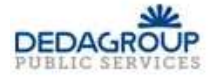

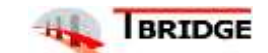

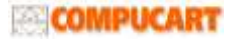

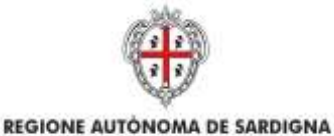

REALIZZAZIONE DEL SISTEMA INFORMATIVO DEL SUAPE

Titolo: Manuale utente Strumenti dell'Ente (Back Office Ente Terzo)

Rev.: 1.7

• Selezionare una o più pratiche nella griglia cliccando sulla casella di selezione corrispondente.

| 1 | CODICE PRATICA                        | OGGETTO    |
|---|---------------------------------------|------------|
| 1 | LLLCRN71M64F205M-26072019-1428.71271  | egweregr   |
| 1 | LLLCRN71M64F205M-26072019-1402.71264  | agwaragr   |
| • | LILLCRN71M64F205M-25072019-1418-70779 | ddd        |
| • | LLLCRN71M64F205M-20072019-0047.69671  | erre       |
| • | LLLCRN71M64F205M-18072019-1449.67948  | ddd        |
| • | LLLERN71M64F205M-17062019-1052.52610  | dedd       |
|   | LLLCRN71M64F205M-15072019-1522.66183  | et .       |
| 0 | NZNGPP80804A1928-04072019-1035.61808  | FIRMA      |
| • | PGGMSM78P15F979A-01062019-0954.44903  | Cessazione |
|   | LDIGLR66H6083548-08042019-1315.18529  | test       |

• Cliccare sul pulsante Estrai in locale in fondo alla pagina.

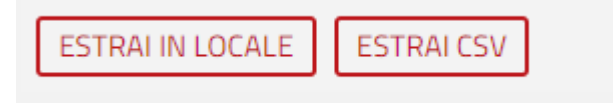

#### Vedi Dettagli

L'azione Vedi dettagli apre il dettaglio della pratica

| DETTAGLIO     |              | SE DOCUMENTI | O AVANZAMENTO | D SOGGETTO |
|---------------|--------------|--------------|---------------|------------|
|               | 😵 CONFERENZE |              |               | ZIONI      |
| Dati generali |              |              |               |            |

Per una descrizione dettagliata del contenuto e delle azioni attivabili nel dettaglio di una pratica, consultare il paragrafo dedicato.

### Inserisci fascicolo

L'azione **Inserisci fascicolo** consente all'utente di inserire la pratica all'interno di un fascicolo che ha precedentemente creato. L'utente seleziona quindi il fascicolo in cui vuole inserire la pratica e clicca il bottone **Salva** 

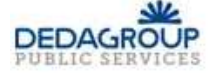

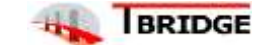

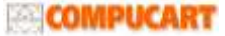

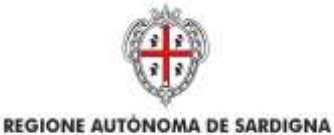

REALIZZAZIONE DEL SISTEMA INFORMATIVO DEL SUAPE

Titolo: Manuale utente Strumenti dell'Ente (Back Office Ente Terzo)

Rev.: 1.7

| Associa Pratica      | 1 |
|----------------------|---|
| FASCICOLO            | • |
| Fascicolo di prova 1 |   |
| FASCICOLO DI PROVA 2 |   |

Figura 2 - Azione Inserisci in fascicolo

Il Sistema da conferma di avvenuta associazione con un messaggio che compare in alto a destra

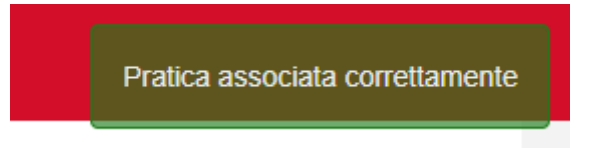

#### Estrai CSV

Per estrarre in formato CSV i dati di una o più pratiche

• Selezionare una o più pratiche nella griglia cliccando sulla casella di selezione corrispondente.

| FILTRA         | Seleziona tutte le pratiche della pag<br>Seleziona solo la pratica d | zina<br>corrispondente |
|----------------|----------------------------------------------------------------------|------------------------|
| CODICE PRATICA | OGGETTO                                                              | DATA INVIO             |
| ₹<br>428.71271 | egweregr                                                             | 26/07/2019<br>14:29    |
| ✓ 1402.71264   | egweregr                                                             | 26/07/2019<br>14:03    |

Cliccare sul pulsante Estrai CSV in fondo alla pagina.

Il sistema estrarrà nella cartella download sia il file CSV contenente i dati delle pratiche selezionate sia in un file compresso il file di riepilogo xml di ogni pratica selezionata.

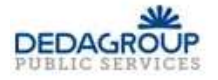

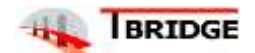

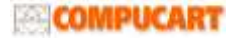

| REGIONE AUTONOMA DE SARDIGNA<br>REGIONE AUTONOMA DELLA SARDEGNA | REALIZZAZIONE DEL SISTEMA INFORMATIVO<br>DEL SUAPE<br>Titolo: Manuale utente Strumenti dell'Ente (Back<br>Office Ente Terzo)<br>Rev.: 1.7 |
|-----------------------------------------------------------------|----------------------------------------------------------------------------------------------------|
| home / scrivania SCRIVANIA FASCICOLI RICERCA SCADENZARIO FO     |                                                                                                    |

#### PRATICHE IN CORSO

Tutte le pratiche 
Pratiche da assegnare 
Pratiche assegnate a me

| 0   | CODICE PRATICA          | RICHIEDENTE         | OGGETTO  | DATA INVIO          | V DATA<br>MODIFICA  | STATO             | ITER                                                   | ULTIMA<br>COMUNICAZIONE | 🔅 🗸 ELEMENTI ATTIVI |   |
|-----|-------------------------|---------------------|----------|---------------------|---------------------|-------------------|--------------------------------------------------------|-------------------------|---------------------|---|
| •   | 06022020-<br>1158.21060 | Elena <b>marina</b> | test     | 06/02/2020<br>12:02 | 06/02/2020<br>12:04 | In<br>istruttoria | Sanatorie edilizie<br>con rilascio di atti<br>espressi | 06/02/2020<br>12:04     | AZIONI -            |   |
| WEI | export pratiche 10      | zip 🔨 🖬             | pratiche | (3).csv             | ~                   |                   |                                                        |                         | Mostra tutto        | × |

### 2.1.4.3 Ricerca

Per ricercare una pratica attivare il pannello di **Ricerca** e premere sul pulsante **Ricerca Avanzata** per espandere la sezione.

| MENU      | Sarc                                                                                                    | <b>legna</b> lmp                                                                                             | oresa                                       | 1 million and 1 million |             |       |         |
|-----------|----------------------------------------------------------------------------------------------------|----------------------------------------------------------------------------------------------------|---------------------------------------------|-------------------------|-------------|-------|---------|
| home /    | scrivania                                                                                                    | SCRIVANIA                                                                                                    | FASCICOLI                                   | RICERCA                 | SCADENZARIO | FORUM | NOTIZIE |
| CERC      | A UNA PRATICA                                                                                                    |                                                                                                    |                                             |                         |             |       |         |
| FIL       | TRA RICERCA A                                                                                                    | wanzata                                                                                                    | PULISCI FI                                  | IRI                     |             |       |         |
| II sister | na permette di                                                                                                    | ricercare p                                                                                                  | er:                                         |                         |             |       |         |
|           | Numero pratic<br>Periodo di pre<br>Codice fiscale<br>Nome e cogno<br>Codice fiscale<br>Ragione socia<br>Nome del faso<br>Settore e inter<br>Oggetto della<br>Comune<br>Via<br>Persona | a<br>sentazione<br>del richied<br>ome del ricl<br>della perso<br>ile della per<br>cicolo<br>vento<br>pratica | ente<br>hiedente<br>ona giurio<br>rsona giu | dica<br>Iridica         |             |       |         |

- Foglio
- Mappale.

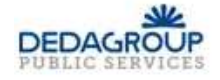

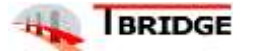

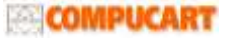

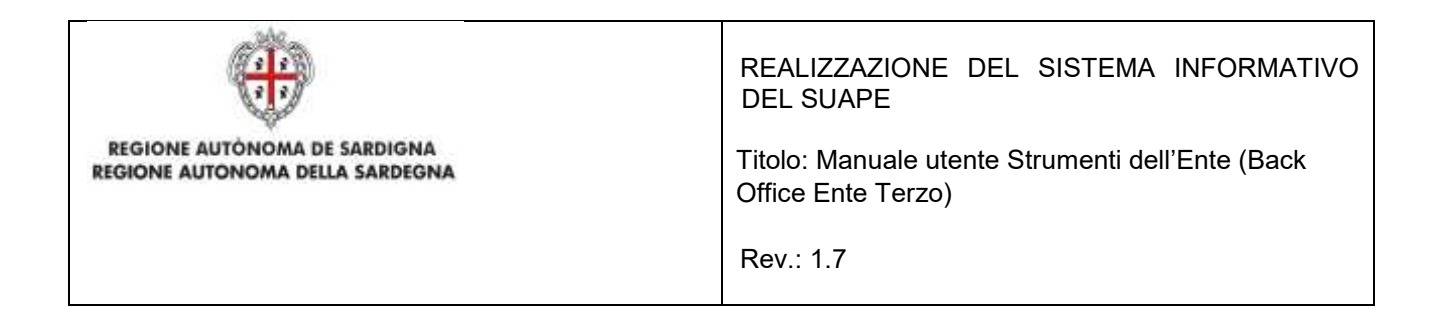

È possibile filtrare le pratiche sulla base della assegnazione:

- Tutte le pratiche. Selezionare questa casella di controllo per mostrare tutte le pratiche dell'ente in corso.
- Pratiche da assegnare. Selezionare questa casella di controllo per mostrare tutte le pratiche dell'ente non ancora assegnate ad un operatore
- Pratiche assegnate a me. Selezionare questa casella di controllo per mostrare tutte le pratiche che vi sono state assegnate.

È possibile filtrare le pratiche sulla base degli endoprocedimenti:

- Endoprocedimenti di verifica. Selezionare questa casella di controllo per mostrare tutte le pratiche con endoprocedimenti di verifica associati.
- Endoprocedimenti di notifica. Selezionare questa casella di controllo per mostrare tutte le pratiche con endoprocedimenti di notifica.
- Parere altro ente. Selezionare questa casella di controllo per mostrare tutte le pratiche per le quali è stato chiesto un parere ad altro ente.

Cliccare Filtra per avviare la ricerca sulla base dei filtri inseriti.

Per tutte le pratiche la ricerca restituisce:

- Codice univoco della pratica •
- Oggetto
- Data di primo inoltro •
- Data di ultima modifica (indipendentemente da chi sia stata operata)
- Stato della pratica
- Iter
- Data ultima comunicazioni •
- Elenco di AZIONI attivabili dal menu contestuale presente in corrispondenza ad ogni pratica.

La selezione del pulsante Pulisci filtri cancella i filtri inseriti.

## 2.1.4.3.1 Azioni della Ricerca

Una volta trovate le pratiche ricercate, le AZIONI possibili sulle Pratiche sono:

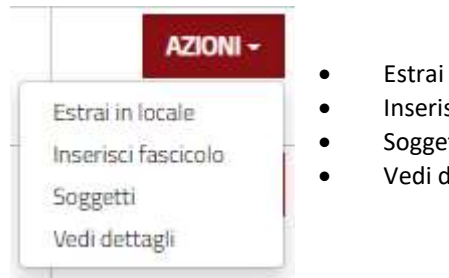

- Estrai in locale
- Inserisci fascicolo
- Soggetti
- Vedi dettagli

#### Il Sistema consente anche di:

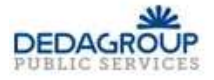

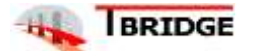

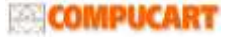

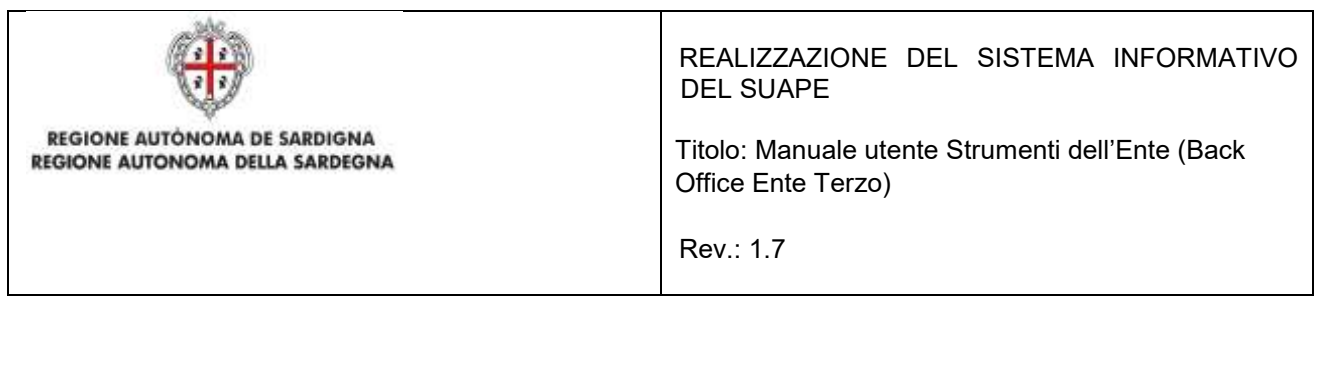

- estrarre in locale
- estrai csv

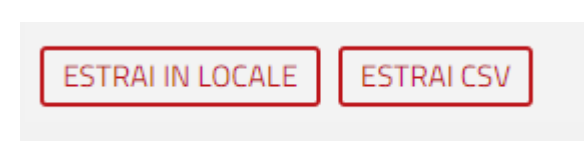

contemporaneamente una o più pratiche, selezionando le pratiche di interesse e cliccando rispettivamente il bottone ESTRAI IN LOCALE o ESTRAI CSV.

#### Estrai in locale

L'azione **Estrai in locale** scarica in automatico in locale sul computer dell'utente la pratica in formato .zip. L'utente può selezionare quali documenti scaricare:

| • | DOCUMENTI           |
|---|---------------------|
|   | Allegati validi     |
|   | Moduli validi       |
|   | Altri allegati      |
| • | Deleghe             |
|   | Documenti annullati |

Figura 3 – Estrai in locale. Selezione tipologia di file

Il sistema scarica in locale, nella cartella download, l'archivio compresso contenente tutti i file del fascicolo della pratica organizzati nelle seguenti cartelle:

- o Allegati. Contiene tutti i file allegati da un utente alla pratica
- o Moduli. Contiene tutti i moduli compilati dall'utente e allegati alla pratica
- **Annullati**. Contiene moduli, procure e allegati di una pratica annullati dall'utente con la trasmissione di integrazioni
- **Deleghe**. Contiene le deleghe allegate alla pratica
- Altri documenti. Contiene tutti i documenti (parere, verbali di CdS, ricevute definitive...) allegati alle comunicazioni.

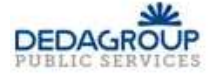

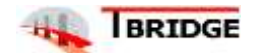

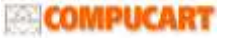

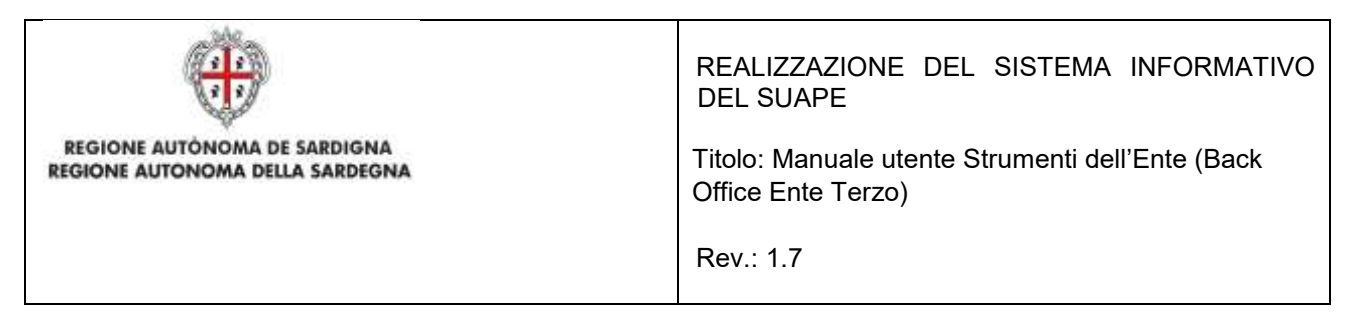

Download > pratica-CRSLRI78T69H823G-07012020-1817.3605

| Nome              | Ultima modifica  | Тіро             |
|-------------------|------------------|------------------|
| 📕 allegati        | 07/02/2020 16:20 | Cartella di file |
| 📙 altri documenti | 07/02/2020 16:20 | Cartella di file |
| 📕 annullati       | 07/02/2020 16:20 | Cartella di file |
| 📙 deleghe         | 07/02/2020 16:20 | Cartella di file |
| 📜 moduli          | 07/02/2020 16:20 | Cartella di file |

Il Sistema consente anche di estrarre in locale più pratiche, selezionando le pratiche di interesse e cliccando sul I bottone ESTRAI IN LOCALE visibile in fonda alle pagine Scrivania, Ricerca e per ogni Fascicolo.

Per scaricare in locale più pratiche contemporaneamente:

• Selezionare una o più pratiche nella griglia cliccando sulla casella di selezione corrispondente.

| • | CODICE PRATICA                       | OGGETTO    |
|---|--------------------------------------|------------|
| • | LLLCRN71M64F205M-26072019-1428.71271 | egweregr   |
| • | LLLCRN71M64F205M-26072019-1402.71264 | ngwateñ    |
| - | LLLCRN71M64F205M-25072019-1418.70779 | ddd        |
| • | LLLCRN71M64F205M-20072019-0047.69671 | 4975       |
|   | LLLCRN71M64F205M-18072019-1449.67948 | ddd        |
| ~ | LLLCRN71M64F205M-17062019-1052.52610 | dedd       |
| • | LLLCRN71M64F205M-15072019-1522.66183 | rr         |
| • | NZNGPP80804A1928-04072019-1035.61808 | FIRMA      |
| • | PGGMSM78P15P979A-01062019-0954.44903 | Cessatione |
| ~ | LDIGLR66H6083548-08042019-1315.18529 | test       |

• Cliccare sul pulsante Estrai in locale in fondo alla pagina.

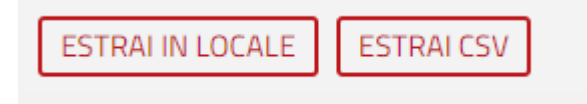

### Vedi Dettagli

L'azione Vedi dettagli apre il dettaglio della pratica

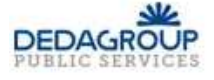

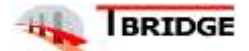

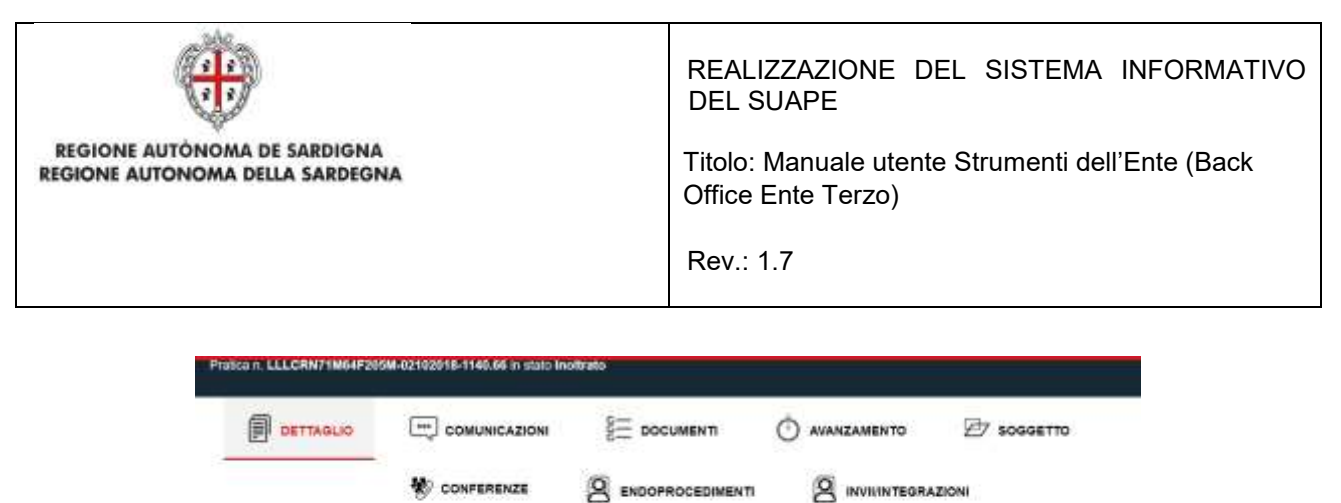

| Dati generali |  |
|---------------|--|
| latementi     |  |

Per una descrizione dettagliata del contenuto e delle azioni attivabili nel dettaglio di una pratica, consultare il paragrafo dedicato.

### Inserisci fascicolo

L'azione **Inserisci fascicolo** consente all'utente di inserire la pratica all'interno di un fascicolo che ha precedentemente creato. L'utente seleziona quindi il fascicolo in cui vuole inserire la pratica e clicca il bottone **Salva** 

| Associa Pratica      |   |
|----------------------|---|
| FASCICOLO            | • |
| Fascicito di prova 1 |   |
| FASCICOLO DI PROVA 2 |   |

Figura 4 - Azione Inserisci in fascicolo

Il Sistema da conferma di avvenuta associazione con un messaggio che compare in alto a destra

Pratica associata correttamente

#### Estrai CSV

Per estrarre in formato CSV i dati di una o più pratiche

• Selezionare una o più pratiche nella griglia cliccando sulla casella di selezione corrispondente.

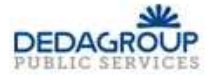

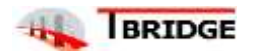

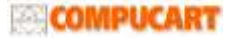

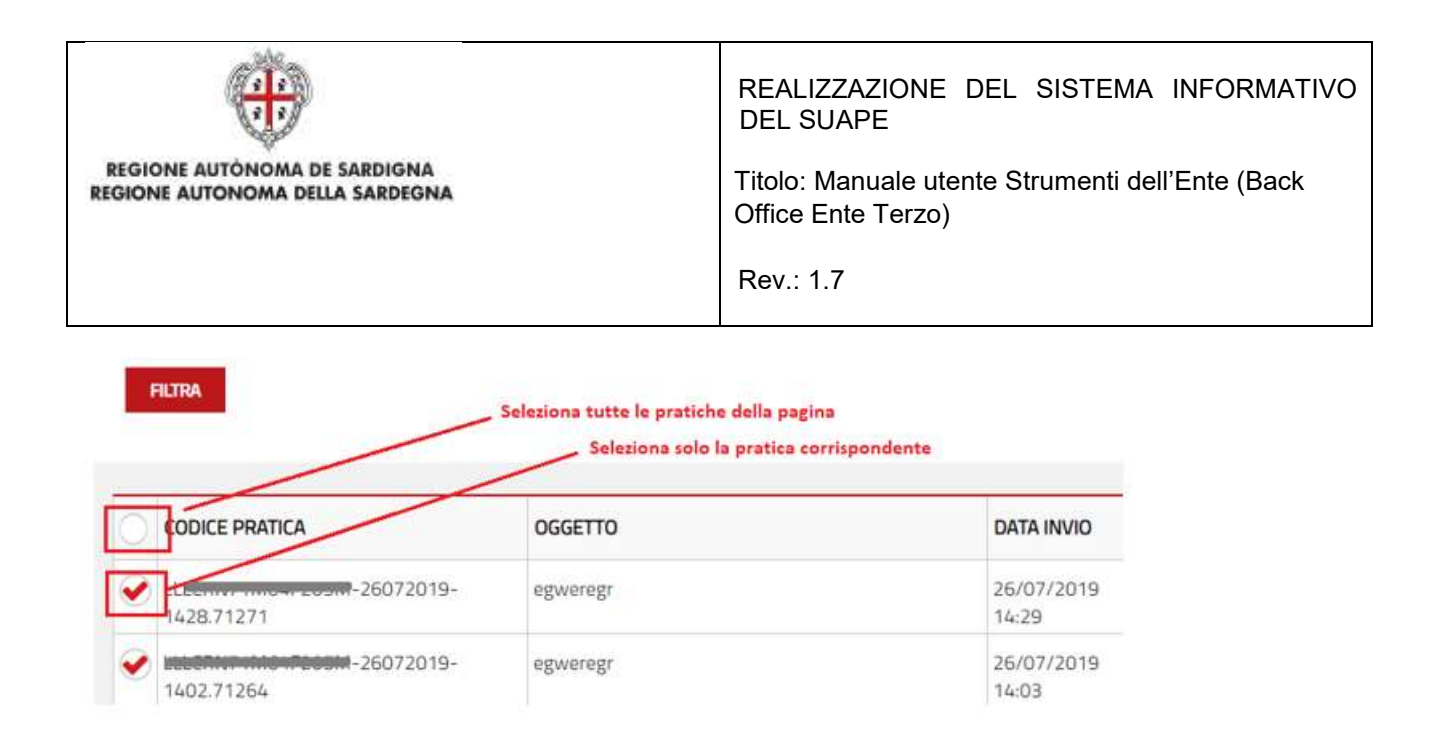

Cliccare sul pulsante Estrai CSV in fondo alla pagina.

Il sistema estrarrà nella cartella download sia il file CSV contenente i dati delle pratiche selezionate sia in un file compresso il file di riepilogo xml di ogni pratica selezionata.

| me | / scrivania SCRIV       | VANIA FASCICO    | OLI RICERO  | CA SCADEN     | IZARIO FORU | IM NOT | IZIE 🗿 |               |                     |
|----|-------------------------|------------------|-------------|---------------|-------------|--------|--------|---------------|---------------------|
| RA | ATICHE IN CORSO         |                  |             |               |             |        |        |               |                     |
| θŢ | lutte le pratiche 🔍 Pra | tiche da assegna | are © Prati | che assegnate | a me        |        |        |               |                     |
|    |                         |                  |             | Y             | ·           | i      | 14     | ¥             |                     |
| 1  |                         |                  | OGGETTO     |               | ▼ DATA      | STATO  | ITED   | ULTIMA        | O - ELEMENTI ATTIVI |
| 4  | CODICE FRAIICA          | RICHIEDENTE      | Oddenio     | DAIA          | MODIFICA    | SIAIU  | HER    | COMUNICAZIONE |                     |

### 2.1.6.1 Fascicoli

E' possibile collegare tra loro pratiche diverse associandole in un "fascicolo" comune a tutto l'ente; quando un operatore espanderà il fascicolo di una pratica, saranno elencate le pratiche associate e sarà possibile aprire il dettaglio di una di esse selezionando l'identificativo desiderato. Il fascicolo, quindi, rappresenta una modalità di organizzare le pratiche analoga al sistema delle cartelle per i file.

Per ricercare un fascicolo, attivare il pannello Fascicoli.

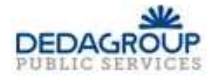

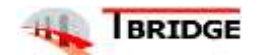

| REGIONE AUTÓNOMA DE SARDIGNA<br>REGIONE AUTONOMA DELLA SARDEGNA | REALIZZAZIONE DEL SISTEMA INFORMATIVO<br>DEL SUAPE<br>Titolo: Manuale utente Strumenti dell'Ente (Back<br>Office Ente Terzo)<br>Rev.: 1.7 |
|-----------------------------------------------------------------|----------------------------------------------------------------------------------------------------|
| home / scrivania SCRIVANIA FASCICOLI                            | RICERCA SCADENZARIO FORUM NOTIZIE                                                                                                    |
| CERCA UN FASCICOLO                                              |                                                                                                    |
| Codice Pratica                                                  | iome Fascicolo                                                                                                    |
| FILTRA                                                          |                                                                                                    |

Il sistema permette di ricercare per:

- Codice pratica
- Nome fascicolo.

Inserire i parametri di ricerca e premere il pulsante Filtra.

La ricerca restituisce i fascicoli che soddisfano i filtri impostati, che possono essere aperti per visualizzare l'elenco delle pratiche in essi contenute.

Per tutte le pratiche, organizzate in fascicoli, la ricerca restituisce:

- Codice pratica
- Oggetto
- Stato
- Elenco di **AZIONI** attivabili dal menu contestuale presente in corrispondenza ad ogni pratica.

| CA UN F     | FASCICOLO      |   |      |             |       |                   |
|-------------|----------------|---|------|-------------|-------|-------------------|
| lice Pratec | 4              | = |      |             |       |                   |
| ARE         |                |   |      |             |       |                   |
|             |                |   |      |             |       |                   |
|             |                |   |      |             |       | O NUOVO FASCIO    |
|             |                |   |      |             |       |                   |
| 11- 555     |                |   |      |             |       | ADDIFICA GANCELLA |
| ₽} sss      |                |   |      |             |       | RODIFICA CANCELLA |
| P 555       | CODICE PRATICA |   | <br> | <br>OGGETTO | STATO | ADDIFICA CANCELLA |

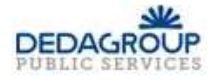

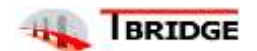

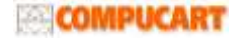

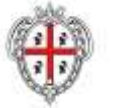

**REGIONE AUTÓNOMA DE SARDIGNA** 

REGIONE AUTONOMA DELLA SARDEGNA

REALIZZAZIONE DEL SISTEMA INFORMATIVO DEL SUAPE

Titolo: Manuale utente Strumenti dell'Ente (Back Office Ente Terzo)

Rev.: 1.7

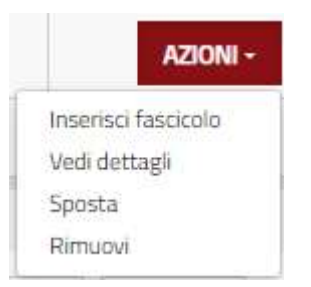

Le AZIONI possibili sulle Pratiche sono:

- Inserisci fascicolo
- Vedi dettagli
- Sposta
- Rimuovi
- Selezionare l'azione Inserisci in Fascicolo per inserire la pratica in un fascicolo.
- Selezionare l'azione Vedi dettagli per visualizzare il dettaglio di una pratica.
- Selezionare l'azione Sposta per spostare la pratica in un altro fascicolo
- Selezionare l'azione **Rimuovi** per rimuovere la pratica dal fascicolo.

Dal fascicolo la scrivania è anche possibile estrarre più pratiche in locale in un file compresso selezionandole e premendo i pulsanti **Estrai in locale.** 

All'interno di questa sezione l'utente può:

- creare un nuovo fascicolo
- modificare il nome di un fascicolo esistente.
- cancellare un fascicolo esistente.
- estrarre in locale una o più pratiche presenti in un fascicolo.

### 2.1.6.2 Inserisci in fascicolo

Per inserire una pratica in un fascicolo:

- Ricercare la pratica utilizzando i pannelli Scrivania, Ricerca o Fascicoli e le corrispondenti funzioni di ricerca.
- Cliccare sulla voce di menu Inserisci in Fascicolo in corrispondenza alla pratica di interesse.

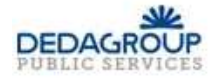

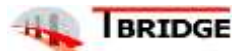

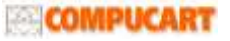

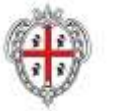

REGIONE AUTÒNOMA DE SARDIGNA REGIONE AUTONOMA DELLA SARDEGNA REALIZZAZIONE DEL SISTEMA INFORMATIVO DEL SUAPE

Titolo: Manuale utente Strumenti dell'Ente (Back Office Ente Terzo)

Rev.: 1.7

| Associa Pratica               |  |
|-------------------------------|--|
| FASCICOLO                     |  |
| <ul> <li>Facinio 1</li> </ul> |  |
| Facomio 2                     |  |

- Selezionare i fascicoli a cui associare la pratica cliccando sul segno di spunta a sinistra come nell'immagine.
- Cliccare sul pulsante SALVA.

Il Sistema conferma l'avvenuta associazione con un messaggio che compare nella finestra in alto a destra.

### Pratica associata correttamente

In alternativa

- Accedere alla scheda Fascicoli.
- Ricercare la pratica di interesse.
- Cliccare sul menu Azioni corrispondente.
- Selezionare la voce di menu Inserisci Fascicolo.
- Confermare lo spostamento premendo sul pulsante CONFERMA.
- Selezionare i fascicoli in cui inserire la pratica e premere SALVA.

| Assoc                       | ia Pratica    |
|-----------------------------|---------------|
| FASCICOLD                   |               |
| <ul> <li>✓ 10-12</li> </ul> |               |
| Fasocolo di Sassari         |               |
|                             |               |
|                             |               |
|                             |               |
|                             |               |
|                             | ANNULLA SALVA |

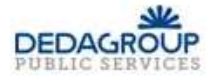

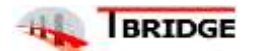

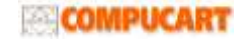

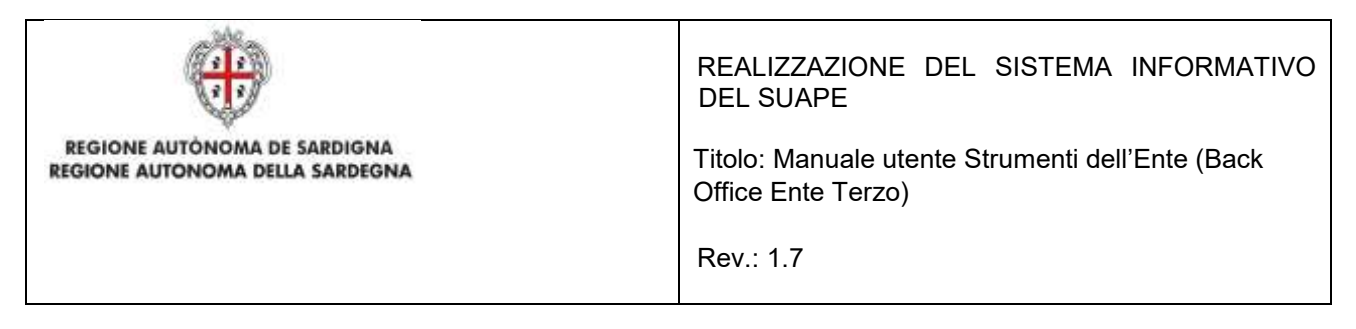

# 2.1.6.2.1 Creazione di un fascicolo

Per creare un nuovo fascicolo:

- Accedere alla scheda Fascicoli.
- Premere sul pulsante Nuovo Fascicolo.

|            |          | ONLOVO   | ASIXOLO |
|------------|----------|----------|---------|
| FASOCOLD 1 | MODIFICA | CANCELLA | ~       |

• Inserire il nome del fascicolo.

|              | Nuovo Fascicolo |   |
|--------------|-----------------|---|
| Nome<br>Nome |                 |   |
|              | ANNULLA SALV    | A |

• Premere il pulsante Salva.

## 2.1.6.2.2 Modifica di un fascicolo

Per modificare un fascicolo:

- Accedere alla scheda **Fascicoli**.
- Premere sul pulsante **Modifica** in corrispondenza al fascicolo da modificare.

| FASCICOLO 1 |          | CANCELLA | ~ |
|-------------|----------|----------|---|
| FASCICOLD 2 | MODIFICA | CANCELLA | ~ |

• Inserire il nuovo nome del fascicolo e premere il pulsante SALVA.

|   | Aggiorna Fascicolo  |  |
|---|---------------------|--|
|   | Nome<br>Fascicolo 1 |  |
| l | ANNULLA SALVA       |  |

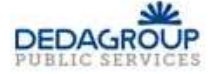

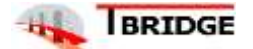

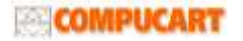

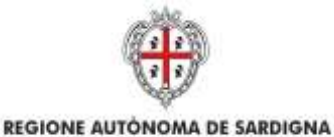

REALIZZAZIONE DEL SISTEMA INFORMATIVO DEL SUAPE

Titolo: Manuale utente Strumenti dell'Ente (Back Office Ente Terzo)

Rev.: 1.7

# 2.1.6.2.3 Cancellazione di un fascicolo

Per cancellare un fascicolo:

- Accedere alla scheda **Fascicoli**.
- Premere sul pulsante **Cancella** in corrispondenza al fascicolo da cancellare.

| O NUOVO FÁSICI    |
|-------------------|
| MODIFICA CANCELLA |
| MODIFICA CANCELLA |
| 仓                 |
|                   |

| Cancella Fascicolo                                                       | ×   |
|--------------------------------------------------------------------------|-----|
| Vuoi <b>Cancellare</b> questo fascicolo? La procedura non è reversibile. |     |
| INDIETRO CONFE                                                           | rma |

• Cliccare il pulsante CONFERMA.

## **2.1.6.2.4** Spostamento di una pratica in un fascicolo

Per spostare una pratica da un fascicolo:

- Accedere alla scheda **Fascicoli** e ricercare la pratica di interesse
- Cliccare sulla voce di menu **Sposta** in corrispondenza alla pratica di interesse

|     |                                    |         | O MUOVO // |            | 150000        |    |
|-----|------------------------------------|---------|------------|------------|---------------|----|
|     | FASDCOLD DI SASSARI                |         | MO         | ORICA      | OWNERLIA      | ^  |
| -   | CODICE PRATICA                     | OGGETTO | STATO      |            | Ø + ELEMENT # | me |
|     | VNFDN83L10FB39M-10032019-2014-1887 | Imi     | Actograte  |            | AZIONI -      |    |
| £5T |                                    |         |            | Lap<br>Vet | te<br>Artisel |    |

• Cliccare sul pulsante CONFERMA.

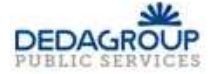

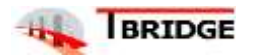

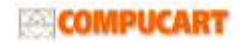

| REGIONE AUTONOMA DE SARDIGNA<br>REGIONE AUTONOMA DELLA SARDEGNA | REALIZZAZIONE DEL SISTEMA INFORMATIVO<br>DEL SUAPE<br>Titolo: Manuale utente Strumenti dell'Ente (Back<br>Office Ente Terzo)<br>Rev.: 1.7 |
|-----------------------------------------------------------------|----------------------------------------------------------------------------------------------------|
|                                                                 |                                                                                                    |

| Vuoi spostare questa Pratica dal Fascicolo di Sassari? |          | ×        |
|--------------------------------------------------------|----------|----------|
|                                                        | INDIETRO | CONFERMA |

• Selezionare i fascicoli in cui inserire la pratica e premere il pulsante SALVA.

| Assoc       | la Pratica |
|-------------|------------|
| F450(0L0    | <b>4</b> . |
| Farmers 1   |            |
| Faurnale 2  |            |
| Parameter 2 |            |
|             |            |
|             |            |
|             |            |
|             |            |
|             |            |
|             |            |
|             |            |
|             |            |

## 2.2 Dettaglio di una pratica

Per visualizzare il dettaglio di una pratica:

- Ricercare la pratica utilizzando i pannelli Scrivania, Ricerca o Fascicoli e le corrispondenti funzioni di ricerca.
- Cliccare sulla voce di menu Vedi dettaglio in corrispondenza alla pratica di interesse.

Il dettaglio di una pratica contiene i dati della pratica organizzati nelle seguenti schede:

- dettaglio
- comunicazioni
- documenti
- avanzamento
- conferenze
- endoprocedimenti
- invii / integrazioni.

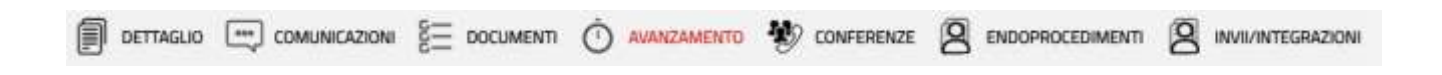

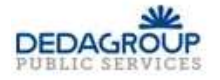

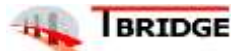

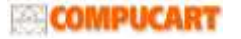

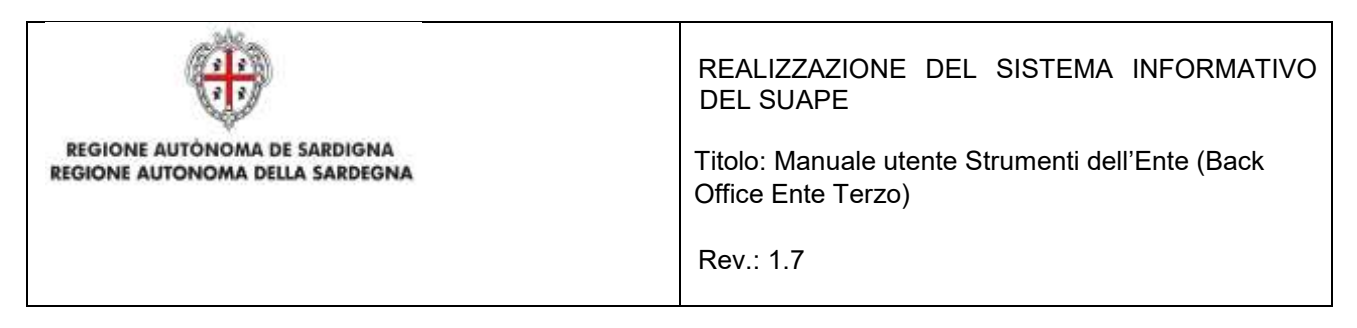

## 2.2.1 Scheda Dettaglio

Contiene i dati generali della pratica suddivisi in sezioni espandibili.

| Dati generali | ~ |
|---------------|---|
| Ubicazione    | ~ |
| Interventi    | ~ |
| Condizioni    | ~ |
| Anagrafica    | ~ |
| Moduli        | ~ |
| Allegati      | ~ |
| Atti          | ~ |
| Pagamenti     | ~ |

Cliccare sulla freccia per espandere la sezione corrispondente.

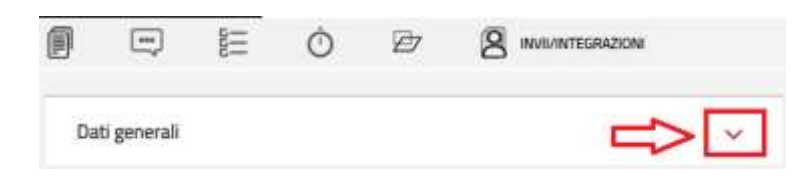

#### Sezione Dati Generali

Contiene i dati generali della pratica. Tra gli altri:

- Sportello di inoltro
- Numero e data di protocollo
- Data di invio
- Oggetto
- Iter
- Comune prevalente
- ...

| Dati generali        |                           |                            |
|----------------------|---------------------------|----------------------------|
| Spartzillo           | Responsabile procedimento | Operatore                  |
| XX Sportella di test |                           | LELLI CATERINA             |
| Protocollo           | Data protocollazione      | Ufficio                    |
|                      | gg/mm/aaaa                | Messun ufficio selezionato |

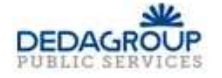

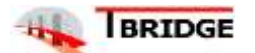

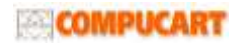

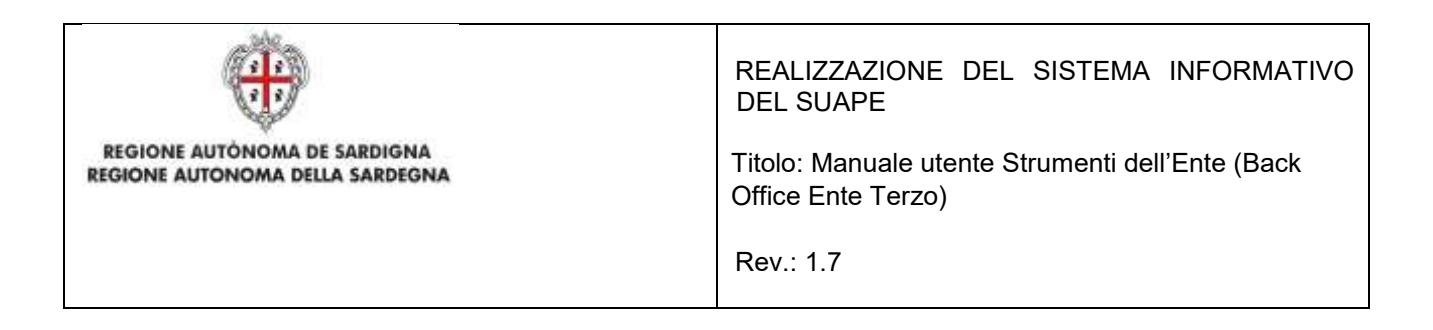

#### Sezione Ubicazione

Contiene l'indicazione dell'ubicazione della pratica (attività itinerante, in sede fissa...).

| Ubicazione                                                                 |                              | ^ |
|----------------------------------------------------------------------------|------------------------------|---|
| Comune: XX Ente di test 1                                                  |                              | 仑 |
|                                                                            | Indexago dal alta            |   |
| Activita sverta svime                                                      | Ma Maich Antonio Bragadin 70 |   |
| attoita sonta con atter modalita                                           | Specificane                  |   |
| 🖉 intervents da mañzarel presse un luogs ben determineto o attaitar austra | it ande Tana                 |   |

#### Sezione Interventi

Contiene l'indicazione degli interventi e dei settori selezionati dall'utente.

| Interventi                    |   |
|-------------------------------|---|
| 06 - Dichanasone di agibilità | 仓 |
| Coheranee d'agibila           |   |

#### Sezione Condizioni

Contiene l'indicazione di tutte le condizioni (selezionate e non selezionate) che vengono mostrate al cittadino durante la compilazione della pratica.

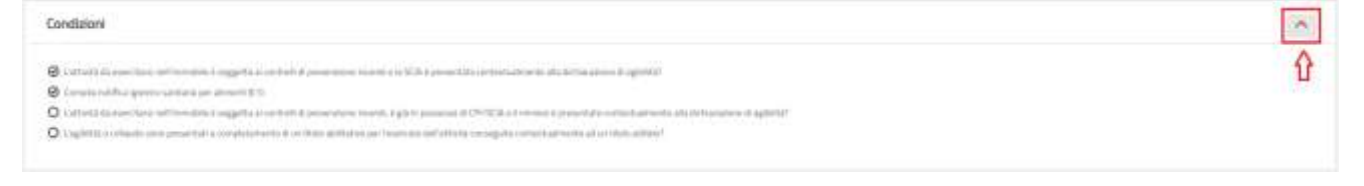

#### Sezione Anagrafica

Contiene l'indicazione dei richiedenti.

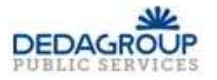

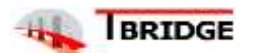

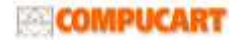

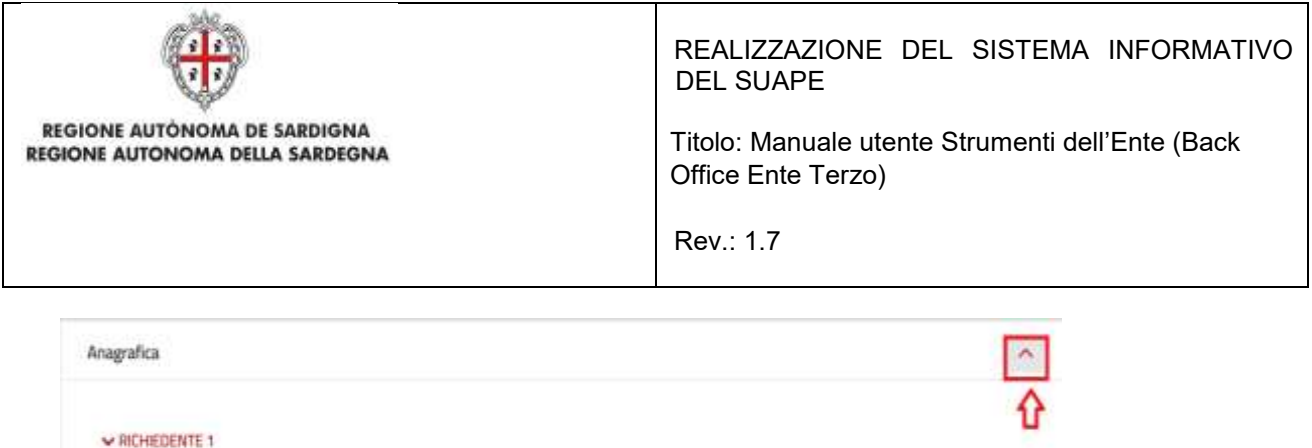

| WICHEDENIE I               |                 |  |
|----------------------------|-----------------|--|
| il Titolare :<br>Cognome " | Norme *         |  |
| www                        | Personal Sector |  |
|                            |                 |  |

### Sezione Moduli

Contiene l'elenco dei moduli compilati ed inoltrati dall'utente al Suape.

Per ogni modulo sono visibili le seguenti informazioni:

- Sigla
- Valido
- Data di inoltro
- Data di annullamento

Per ogni modulo sono disponibili le seguenti azioni:

- Scarica. Scarica il file in un archivio compresso.
- Visualizza PDF. Apre nel browser il pdf del modulo.
- Visualizza Modulo. Visualizza il modulo nella stessa modalità presentata nel wizard di compilazione.
- Visualizza Firme. Visualizza le firme del modulo.

| KDA                               | 48,00 | DATA CHEAZIONE                          | DATA FINE            |                  |
|-----------------------------------|-------|-----------------------------------------|----------------------|------------------|
| Dama jakr dependitionalisme       | 34    | Contractor Advantagement                | Certa par links free |                  |
| GBUTS - ALUGATO                   | ×     | 100000000000000000000000000000000000000 |                      | 62036            |
| Gesmi                             | *     | 96482-2600 (3-64                        |                      | A2004            |
| BOLNEYERSIG1140-BESZZUG-1244.7108 | ×     | 0698519050 43/#4                        |                      | Scores -         |
| 12 - Alegan A.                    | *     | minimum 43.91                           |                      | Manageren Madele |
| 15                                | -     | 18-41/2020 (1-91                        |                      | ADDA             |
| N ALCOMPT NO.                     | ~     | 1540100012:51                           |                      | 4209             |
| 1                                 | × .   | 26/42/2020 12:51                        |                      | 1209             |
| 20-Ostenia                        | ×     | 100-001000142-04                        |                      | 1000             |

#### Sezione Allegati

Contiene l'elenco degli allegati alla pratica inoltrati dall'utente al Suape. Per ogni allegato sono visibili le seguenti informazioni:

- Nome.
- Descrizione.
- Valido. Indicazione se attuale o annullato.

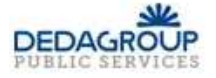

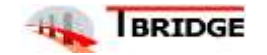

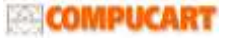

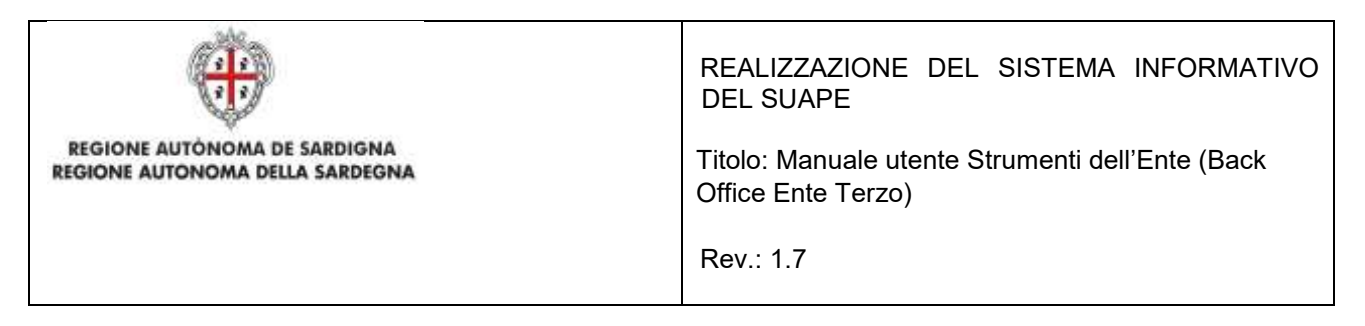

- Data di inoltro.
- Data di annullamento.

Per ogni Allegato sono disponibili le seguenti azioni:

- Visualizza Firme. Visualizza le firme dell'allegato.
- Scarica. Scarica il file in un archivio compresso.

|   | NOME                                           | DESCRIZIONE                | VALIDO  | DATA CREAZIONE          | DATA FINE            |          |
|---|------------------------------------------------|----------------------------|---------|-------------------------|----------------------|----------|
|   | Cerca per denominazione                        | Cerca per descrizione      | Tutti * | Cerca per data creazior | Cerca per data firve |          |
| • | Elenco<br>endoprocedimenti 02042019 173256.pdf | Elenco<br>endoprocedimenti | ~       | 02/04/2019 17:34        | -                    | AZIONE - |

#### Sezione Atti

Contiene l'elenco degli allegati alle comunicazioni inoltrati dagli operatori SUAPE ed Ente terzo.

Per ogni atto sono visibili le seguenti informazioni:

- Nome.
- Tipologia (Ricevuta definitiva, provvedimento unico...).

Per ogni atto sono disponibili le seguenti azioni:

• Scarica. Scarica il file in un archivio compresso.

Atti

| AZIONI - |
|----------|
|          |

## 2.2.2 Comunicazioni

Contiene l'elenco delle comunicazioni legate alla Pratica selezionata.

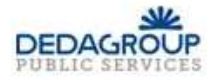

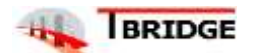

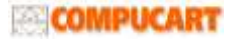

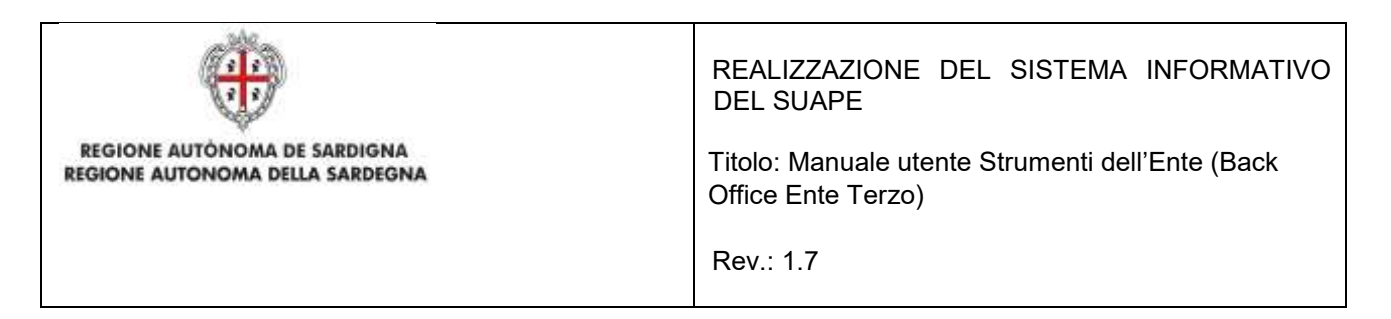

Comunicazioni pratica

| Oggetto comunicazione<br>Data invio minima |                | Classe con | nunicazione                | Priorital comunicazione |                |
|--------------------------------------------|----------------|------------|----------------------------|-------------------------|----------------|
|                                            |                | 5498       | ziona classe comunicazione | • •                     |                |
|                                            |                | Data invio | massima                    |                         |                |
| gg/mm/aaaa                                 |                | gg/mm/     | / aaaa                     |                         |                |
|                                            |                |            |                            | INVIA NUO               | VA COMUNICAZIO |
| GGETTO                                     | ▼DATA<br>INVIO | MITTENTE   | DESTINATARIO               | INVIA NUXA              | VA COMUNICAZIO |

Cliccare sul menu **Azione** e scegliere la voce di menu **Dettagli** per visualizzare il dettaglio della comunicazione corrispondente.

| Invio pratica telematica tramite I 03/10/2018 Portale SUAPE Nessun allegato | GETTO                                                            | DATA INVIO | MITTENTE      | DESTINATARIO | ALLEGATI        |         |
|-----------------------------------------------------------------------------|------------------------------------------------------------------|------------|---------------|--------------|-----------------|---------|
| sistema SardegnaSuape - Codice                                              | rio pratica telematica tramite il<br>dema SardegnaSuape - Codice | 03/10/2018 | Portale SUAPE |              | Nessun allegato | AZIONI- |

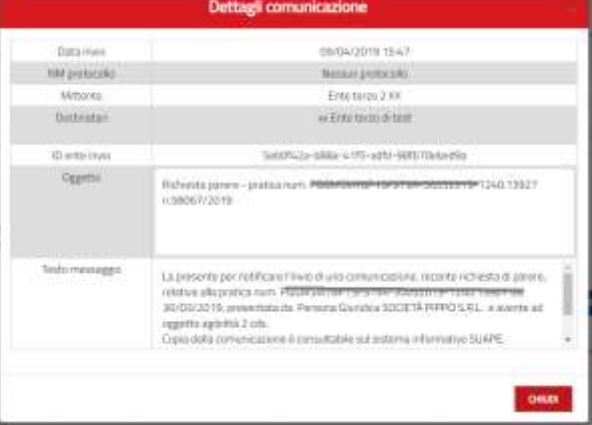

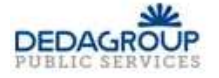

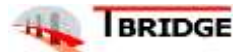

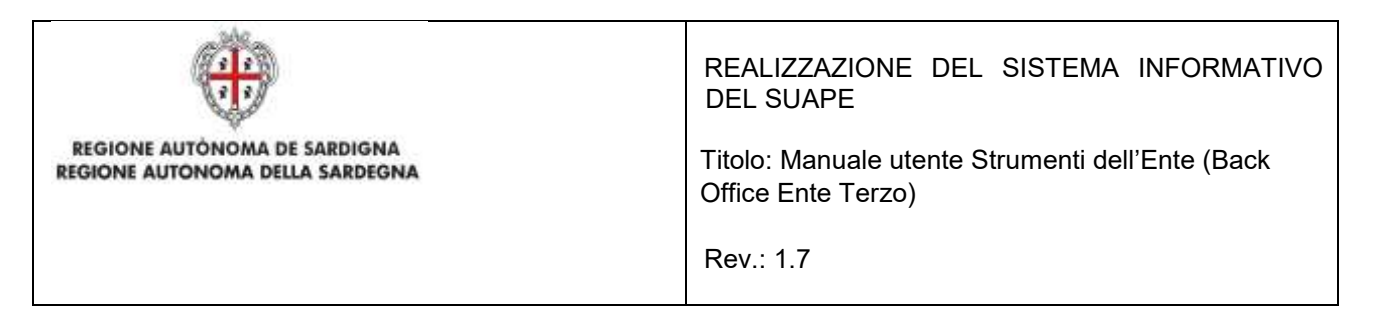

Cliccare sul menu **Azione** e scegliere la voce di menu **Scarica** per scaricare il PDF del dettaglio della comunicazione corrispondente.

| Pratica nr. setua | unduring 6 113D-05622020-1747.21051                                                                                                    |
|-------------------|----------------------------------------------------------------------------------------------------|
| Comunicazio       | ne del 05/02/2020 17:57                                                                                                    |
| NBA protocolio    | Pensuar protocolio                                                                                                    |
| Mitiarie          | HARCINS ELENA P                                                                                                    |
| Desilinatian      | flacted Sung Allande                                                                                                    |
| Oggetta           | Invio pratica televratina televratina di contra di contra di<br>contra di contra di contra di contra di contra di contra di contra di contra di contra di contra di contra di contra di contra di contra di contra di contra di contra di contra di contra di contra di contra di contra di contra di contr                                              |
| Testo messaggio   | Gaine, la presento per notificare throno al Suage Bastino Buay, Control du una prototo teteronatica transfer il<br>stofenio Santegra Stadje, che fa per oggetto l'Interio cana - Mazio mattra attribuivento transmetti di<br>per memori contransito del passimenzio e difficio sourcesas profestazzone al transmette e di<br>transmetto comunane.(FP6021 - Vientiche teorido e connesse profestazzone di transmette adul e di<br>di contransmetto del passimenzio e difficio sourcesas profestazzone di transmette adul e di<br>transmetto comunane.(FP6021 - Vientiche teorido e connesse profestazzone di transmette adul e di<br>di contransmetto di contransmetto di contra contra di contra di contra di contra di contra<br>transmettazza source di contra di contra di contra di contra di contra di contra di contra<br>teoritaria di contra di contra di contra di contra di contra di contra di contra di contra<br>matteria source di contra di contra di contra di contra di contra di contra di contra di contra<br>matteria di contra di contra di contra di contra di contra di contra di contra di contra di contra<br>matteria al suage di contra di contra di contra di contra di contra di contra di contra di contra<br>matteria di contra distazza informativo StatAPE, consistenti al dispita dala contralizzazione i anguereti tata<br>propria ustinarani 11523 profit A1 - Alongano Apditi) (CAA, pditi) (A1, pditi) (DPR180, contil) A0 - parte Epd2)<br>di contra di contra di contra di contra di contra di contra di contra di contra di contra di contra di contra<br>contra di contra distazzi informativo StatAPE, contra di contra di contra di contra di contra di contra di contra di contra di contra di contra di contra di contra di contra<br>contra di contra distazzi informativo StatAPE, contra di contra di c |

È possibile filtrare le comunicazioni per:

- Oggetto Comunicazione.
- Classe Comunicazione.
- Priorità Comunicazione.
- Periodo di invio (Data Invio minima Data Invio Massima)

E' possibile inviare una nuova comunicazione cliccando sul bottone Invia Nuova comunicazione:

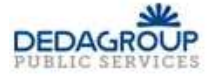

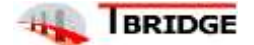

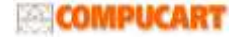

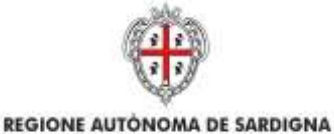

REALIZZAZIONE DEL SISTEMA INFORMATIVO DEL SUAPE

Titolo: Manuale utente Strumenti dell'Ente (Back Office Ente Terzo)

Rev.: 1.7

#### INVIA COMUNICAZIONE PER PRATICA AAABBB00A02B354H-30082019-1130.2977

| Classe comunicazione *                                                                                                    |            |
|----------------------------------------------------------------------------------------------------|------------|
| Riscontro richiesta di parere da altro ente terzo - pratica num. AAA88800A028354H-30082019-1130.2977                                                                                                    | ^          |
| Ente SELEZIONA ENTI                                                                                                    | ٢          |
| Oggetto *                                                                                                    |            |
| Riscontro richiesta di parere da altro ente terzo - pratica num. AAABBBOOA02B354H-30082019-1130.2977                                                                                                    |            |
| Messaggio predefinito La presente per notificare l'invio di una comunicazione recante riscontru alla richiesta di parere, relativa alla pratica num. AAABB800402B354H-300B2019-1130.2977 del 3 presentata dalla ditta comunicazione è consultabile sul sistema informativo SUAPE, accedendo al dettaglio della pratica sopra richiamata dalla propria sorivania. | 0/08/2019, |
| Messaggio *                                                                                                    |            |
|                                                                                                    |            |

 Cliccare sull'elenco a tendina Classe di comunicazione per selezionare la tipologia di comunicazione da inviare tra quelle proposte. Il sistema popola in automatica i campi messaggio e oggetto sulla base della classe selezionata

- Selezionare i destinatari tra quelli proposti (Sportello, Enti, Titolare, Procuratore). Nessun destinatario viene proposto come selezionato automaticamente.
- Se i destinatari sono uno o più enti cliccare sul pulsante **Seleziona Enti** per visualizzare la rubrica e cliccare su **Conferma** per inserire nella comunicazione gli enti selezionati.

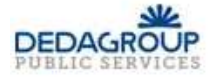

ANNULLA

INVIA

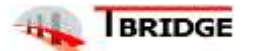

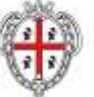

REGIONE AUTÓNOMA DE SARDIGNA REGIONE AUTONOMA DELLA SARDEGNA REALIZZAZIONE DEL SISTEMA INFORMATIVO DEL SUAPE

Titolo: Manuale utente Strumenti dell'Ente (Back Office Ente Terzo)

Rev.: 1.7

| Denominazione                                                       | PEC                                   |
|---------------------------------------------------------------------|---------------------------------------|
| Agenzia del Demanio - Degzione Regionale Sardesna                   | dre sardeenafüloce.aeenziademahio.it  |
| Agenzia del Demanio - Filiale di SS/NU/OT                           | dre_sardegna@pce.agenziademanio.it    |
| Agenzia del Territorio ufficio di Cagliari                          | dp.cagliar@pce.agenziaentrate.it      |
| Agenzia del Territorio ufficio di Nuoro                             | dp.nuoro@pce.agenziaentrate.it        |
| Agenzia del Territorio ufficio di Oristano                          | dp.oristano@pce.agenziaentrate.it     |
| Agenzia del Territorio ufficio di 55/OT                             | dp.sassari@pec.agenziaentrata.it      |
| Agenzia Entrabe/Lifficio territoriale Olbia                         | dp.sassari.utolbia@agenzidentrats.it  |
| Agenzia Forestas - Servizio Territoriale di Iglesias                | protocollo.iglesias@pec.forestas.it   |
| Agenzia Laore - Servizio Patrimonio                                 | protocollo agenzia laore@legalmail.it |
| Agris - Servizio di ricerce per le produzioni equine e riproduzione | drip@pec.agrancerca.it                |
| 1 2 3 4 5                                                           |                                       |
|                                                                     | INDIETRO COMPER                       |

Inserire l'allegato alla comunicazione cliccando sul pulsante AGGIUNGI ALLEGATO (1) per attivare la funzione e, quindi, sul pulsante (2) per visualizzare la maschera Esplora Risorse

| Tipologia allegato *                                 |                 |
|------------------------------------------------------|-----------------|
| Altro                                                |                 |
| JsonEntita_4e557158_2695_4a7f_b4de_15b9db855c20.json | i 🖕 🔁 2         |
|                                                      | SAUCTA ALLEGATI |
| ANNULLA                                              | 合               |
|                                                      | 1               |

• Cliccare su **Invia** per inviare la comunicazione. Non è possibile inviare la comunicazione se non viene selezionato almeno un destinatario.

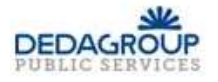

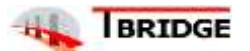

COMPUCART

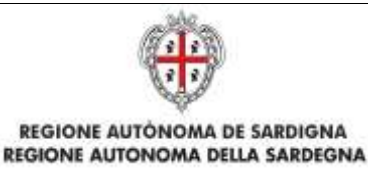

Titolo: Manuale utente Strumenti dell'Ente (Back Office Ente Terzo)

Rev.: 1.7

### 2.2.3 Documenti

Contiene l'elenco dei prestampati disponibili per l'ente. I documenti possono essere scaricati in locale cliccando sul pulsante **SALVA FILE**. Il sistema precompilerà alcuni campi predefiniti con i dati della pratica, come:

- Codice pratica.
- Ubicazione.
- Sportello.
- Endoprocedimenti associati.
- Responsabile procedimento.

| Prestampati                          |                                      |             |
|--------------------------------------|--------------------------------------|-------------|
| Tipologia                            | Denominazione                        | File        |
| Cerca per tipologia                  | Cerca per nome                       |             |
| avvioConferenzaServizi SUAPE         | avvioConferenzaServizi SUAPE         | @SALVA FILE |
| ComunicazioneEsitoProcedimento SUAPE | ComunicazioneEsitoProcedimento SUAPE | @salva file |

# 2.2.4 Invii / Integrazioni

In questa sezione sono presenti 3 sottosezioni:

- Invii/integrazioni.
- Comunicazioni a norma.
- ComUnica.

#### Sezione Invii/Integrazione

Sono visualizzati data e modalità con cui l'utente ha trasmesso la pratica e le successive integrazioni.

| TIPOLOGIA                  | MEZZO           | DATA INVIO           | ESITO   |        |             |
|----------------------------|-----------------|----------------------|---------|--------|-------------|
| Cerca per tipo inivio      | Cerca per mezzo | Cerca per data invio | Tutti   | ٠      |             |
| Trasmissione pratica       | Sardegna SUAPE  | 21/09/2017           | Inviato |        | AZIONI -    |
| Trasmmissione integrazione | Sardegna SUAPE  | 28/11/2017           | Inviato | Scaric | a riepilogo |
| Trasmmissione integrazione | Sardegna SUAPE  | 19/07/2018           | Inviato |        | AZIONI +    |

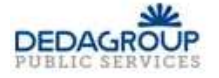

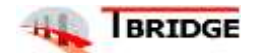

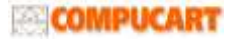

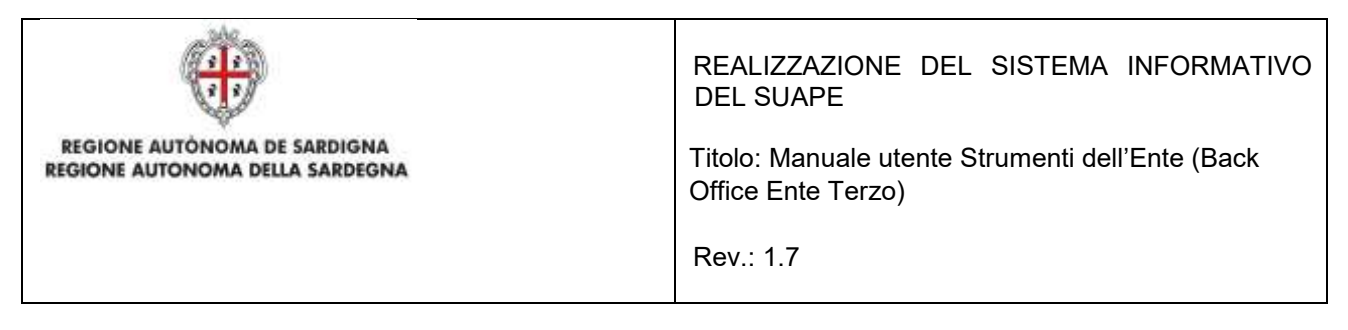

Dal menu Azioni possono essere richiamate le seguenti funzioni:

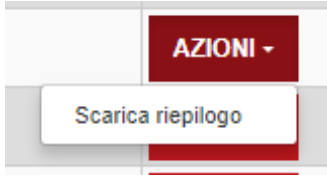

• Scarica Riepilogo. Permette di scarica in locale il modello di riepilogo.

#### Sezione Conservazione a norma

In questa sezione sono visibili data e esito dell'invio alla conservazione a norma.

| IPOLOGIA              | DATA INVIO            | ESITO      |   | RISPOSTA INVIO |
|-----------------------|-----------------------|------------|---|----------------|
| Cerca per tipo inizio | Carris per data insin | Tutti      | • |                |
|                       | 100100000             | DO ATICLIC |   |                |
|                       | NON CI SONO           | PRATICHE   |   |                |

#### Sezione ComUnica

In questa sezione sono visibili data e esito dell'invio a ComUnica della pratica.

| POLOGIA                | DATA INVIO           | ESITO | F | IISPOSTA INVIO           |
|------------------------|----------------------|-------|---|--------------------------|
| Cerca per tipo inivilo | Cerca per data invis | Tutti |   | Cerca per risposta inulo |

### 2.3 Tag

Questa sezione contiene l'elenco dei i tag configurati per l'ente di riferimento. L'operatore potrà valorizzare ognuno dei tag proposti con un valore che sarà valido solo per la pratica. In fase di produzione di un prestampato la Piattaforma, verificherà se sono stati valorizzati tag custom e per la produzione del prestampato cercherà nel template odt del prestampato il tag custom effettuando la sostituzione. Per la configurazione dei tag custom si rimanda al manuale dell'amministratore.

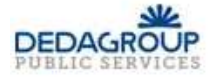

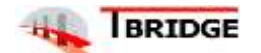

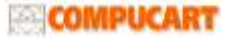

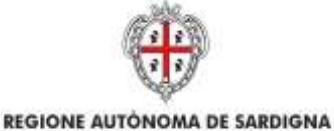

REALIZZAZIONE DEL SISTEMA INFORMATIVO DEL SUAPE

Titolo: Manuale utente Strumenti dell'Ente (Back Office Ente Terzo)

Rev.: 1.7

| tiame       | \$XXX                          |   |
|-------------|--------------------------------|---|
| Descrizione | Dati aggiuntivi                |   |
| Valore      | postiza in corso values custum |   |
| Nome        | \$RichedwiteResonalizzatio     |   |
| Descrizione | R <i>Technol</i> u             |   |
| Valore      |                                | 3 |
| Nome        | \$OppettoPersonalizzato        |   |
| Descriptone | Oggetto personalizzato         |   |
| Valore -    |                                |   |

### 2.4 Verifiche istruttorie

L'ente terzo che ha ricevuto la notifica di trasmissione degli endoprocedimenti, troverà le pratiche nella propria scrivania. Visualizzando il dettaglio della pratica e accedendo alla sezione ENDOPROCEDIMENTI potrà attivare azioni (caricamento del parere, richiesta integrazione al Suape, ...) a seconda del procedimento della pratica.

Elenco Endoprocedimenti

| ENDOPROCEDIMENTO                                                                                                    | NOTIFICA/VERIFICA | ESITO                      | ENTE                                                                       | OPERATORE ENTE<br>TERZO | UFFICIO     |        |
|----------------------------------------------------------------------------------------------------|-------------------|----------------------------|----------------------------------------------------------------------------|-------------------------|-------------|--------|
| Cerca per endoprocedmento                                                                                                    | Tutti 🔹           | Cerca per el               | Carcia per entre                                                           | Centa per op            | Orca per ul |        |
| AEPO012 - Attività multifunzionali<br>delle imprese agricole - Esercizio<br>dell'attività, verifiche LAORE e<br>iscrizione all'albo                                                         | Ventica           |                            | Ufficio commercio - Aggius                                                 |                         |             | AZIONI |
| EPO012 - Attività multifunzionali Verifica Trasmesso - Da<br>Infle imprese agricole - Esercizio Iavorare Iavorare<br>Istil'attività, verifiche LADRE e<br>Istilizatività, verifiche LADRE e |                   | Trasmesso - Da<br>Iavorare | Agenza del Territorio ufficio di Nuora                                     |                         |             |        |
| AEP0016 - Classificazione delle<br>struttore ricettive                                                                                                    | Verifica          | Trasmesso - Da<br>lavorare | Ass.to Turismo - Servizio Sviloppo<br>dell'Offerta e Disciplina di Settore |                         |             |        |

Gli endoprocedimenti attivati per la pratica sono tutti visibili ma il menu Azioni è presente solo in corrispondenza agli endoprocedimenti di propria competenza.

Il sistema prevede la gestione di 4 iter o procedimenti:

- Autocertificazione a 0 gg
- Autocertificazione a 30 gg
- Conferenza dei servizi
- Sanatoria

### 2.5 Autocertificazione a 0 gg e 30 giorni

L'ente terzo, accedendo alla sezione ENDOPROCEDIMENTI, potrà attivare le azioni seguenti:

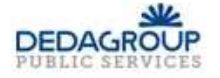

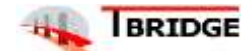

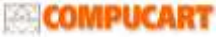

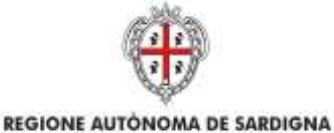

REALIZZAZIONE DEL SISTEMA INFORMATIVO DEL SUAPE

Titolo: Manuale utente Strumenti dell'Ente (Back Office Ente Terzo)

Rev.: 1.7

Elenco Endoprocedimenti

| ENDOPROCEDIMENTO   | NOTIFICA/VERIFICA | ESITO           | ENTE                   | OPERATORE ENTE<br>TERZO | UFFICIO           |                                                   |
|--------------------|-------------------|-----------------|------------------------|-------------------------|-------------------|---------------------------------------------------|
| Cerca per endopri  | Tuth 🔹            | Cerca per estiq | Cerca per ente         | Carca per operat        | Carca per ufficio |                                                   |
| EP0058 - Agibilità | Verifica          | Da lavorare     | xx Ente terzo di test. |                         |                   | AZIONI +                                          |
|                    |                   |                 |                        |                         |                   | Accetta<br>Non di competenza<br>Assegna operatore |
|                    |                   |                 |                        |                         |                   | Assegna officio                                   |

- Accetta;
- Non di competenza;
- Assegna Operatore (sempre attivo in un iter in corso);
- Assegna Ufficio (sempre attivo in un iter in corso).

### 2.5.1 Accettazione e presa in carico

Accedere alla scheda Endoprocedimenti e cliccare sul menu Azioni.

Elenco Endoprocedimenti

| ENDOPROCEDIMENTO   | NOTIFICA/VERIFICA | ESITO           | ENTE                  | OPERATORE ENTE<br>TERZO | UFFICIO           |                                      |
|--------------------|-------------------|-----------------|-----------------------|-------------------------|-------------------|--------------------------------------|
| Cerca per endopri  | Tutti •           | Cerca per esito | Cerca per ente        | Cerca per operat        | Cerca per ufficio |                                      |
| EP0058 - Agibilità | Ventica           | Da lavorare     | xx Ente terzo di test |                         |                   | AZIONI -                             |
|                    |                   |                 |                       |                         |                   | Accetta<br>Non di competenza         |
|                    |                   |                 |                       |                         |                   | Assegna operatore<br>Assegna ufficio |

Cliccare su **Accetta** per accettare e prendere in carico l'endoprocedimento. Il sistema visualizza un messaggio di conferma.

| Confermi l'accettazione della pratica? |          | ×        |
|----------------------------------------|----------|----------|
|                                        | INDIETRO | CONFERMA |

Cliccare su **CONFERMA**. Se la pratica viene aggiornata correttamente il sistema visualizza un messaggio di conferma.

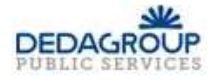

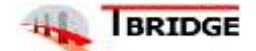

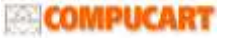

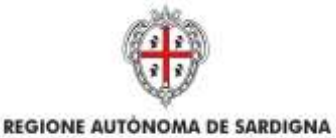

REALIZZAZIONE DEL SISTEMA INFORMATIVO DEL SUAPE

Titolo: Manuale utente Strumenti dell'Ente (Back Office Ente Terzo)

Rev.: 1.7

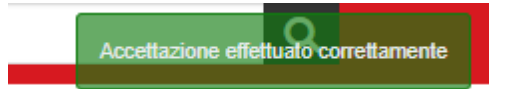

Il sistema aggiorna il menu contestuale associato all'endoprocedimento appena accettato visualizzando le nuove azioni attivabili:

- Esito Favorevole;
- Richiesta integrazione;
- Comunicazione Ex10Bis
- Assegna operatore
- Assegna ufficio.

Elenco Endoprocedimenti

| ENDOPROCEDIMENTO                                                                    | NOTIFICA/VERIFICA | ESITO                      | ENTE                       | OPERATORE<br>ENTE TERZO | UFFICIO   |                                                                                           |
|-------------------------------------------------------------------------------------|-------------------|----------------------------|----------------------------|-------------------------|-----------|-------------------------------------------------------------------------------------------|
| Cerca per endoprisced/mento                                                         | Tütti 🔻           | Emckper                    | Certa per erter            | Gerta per               | -Cerca pe | -                                                                                         |
| REP4974 - Vendita farmaci da<br>banco negli esercizi commerciali -<br>comunicazione | Verifica          | Accettato                  | Ufficio commercio - Aggius |                         | 6         | AZIONI -<br>Esto Favorencia                                                               |
| AEP4993 - Vendita medionali<br>vetersali negli esercizi commerciali                 | Verifica          | Trasmesso - Da<br>lavorare | Mini della Salute          |                         |           | Richesta integrazioni<br>Comunicazione ExitOBis<br>Anivegna opinatore<br>Anivegna ufficio |

### 2.5.2 Non di competenza

Accedere alla scheda Endoprocedimenti e cliccare sul menu Azioni corrispondente all'endoprocedimento.

Elenco Endoprocedimenti

| NDOPROCEDIMENTO   | NOTIFICA/VERIFICA | ESITO           | ENTE                  | OPERATORE ENTE<br>TERZO | UFFICIO           |                                                   |
|-------------------|-------------------|-----------------|-----------------------|-------------------------|-------------------|---------------------------------------------------|
| Cerca per endopri | Tutti •           | Cerca per esito | Cerca per ente        | Cerca per operat        | Cerca per uffició |                                                   |
| P0058 - Agibilitä | Verifica          | Da tavorare     | xx Ente terzo di test |                         |                   | AZIONI -                                          |
|                   |                   |                 |                       |                         |                   | Accetta<br>Non di competenza<br>Assezha operatore |

Cliccare su **Non di competenza** per non prendere in carico l'endoprocedimento. Il sistema visualizza la maschera per l'inserimento del motivo.

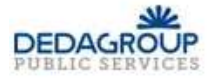

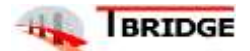

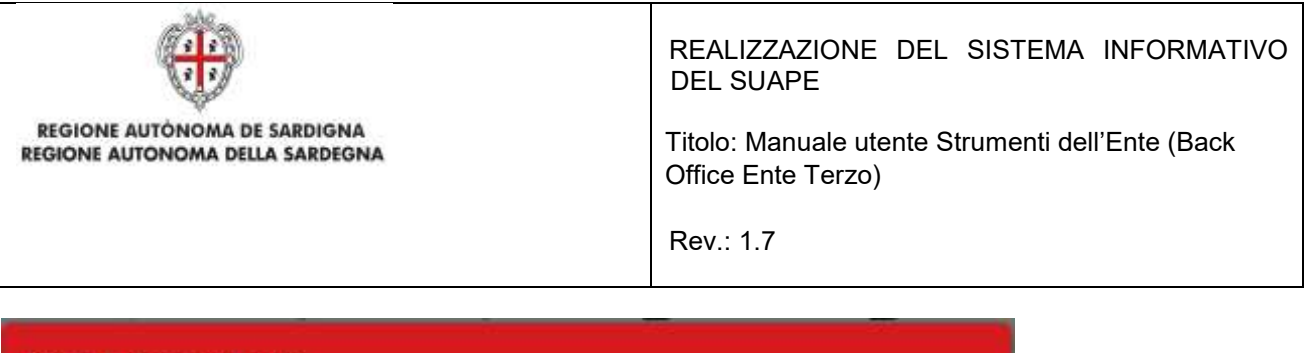

| Rifiuta Endoprocedimento |               |
|--------------------------|---------------|
| Motivo                   |               |
| Allegato                 |               |
|                          | SFOGLIA       |
| 1.                       | ANNULLA SALVA |

Inserire:

- il motivo del rifiuto
- un allegato

Cliccare su SALVA per confermare. Il sistema visualizza una richiesta di conferma del rigetto della pratica.

| Confermi il rigetto della pratica? |         | ×        |
|------------------------------------|---------|----------|
|                                    | ANNULLA | CONFERMA |
|                                    |         |          |

Cliccare su CONFERMA.

Una volta inviata la comunicazione all'ente, l'endoprocedimento assumerà esito Non di competenza.

![](_page_40_Picture_9.jpeg)

![](_page_40_Picture_10.jpeg)

![](_page_40_Picture_11.jpeg)

![](_page_41_Picture_0.jpeg)

REALIZZAZIONE DEL SISTEMA INFORMATIVO DEL SUAPE

Titolo: Manuale utente Strumenti dell'Ente (Back Office Ente Terzo)

Rev.: 1.7

#### Elenco Endoprocedimenti

| ENDOPROCEDIMENTO                                                                                                    | NOTIFICA/VERIFICA | ESITO                  | ENTE                                  | OPERATORE ENTE<br>TERZO |                                                            |
|----------------------------------------------------------------------------------------------------|-------------------|------------------------|---------------------------------------|-------------------------|------------------------------------------------------------|
| Cerca per endoprocedimento                                                                                          | Tutti •           | Cerca per esito        | Cerca per ente                        | Cerca per operatore     |                                                            |
| AEP0051 - implanti ricetraamittenti di.<br>radiazioni elettromagnetiche                                             | Vertfica          |                        | Ufficio Edilizia Privata-<br>Cagliari |                         | AZIONI                                                     |
| EP0001 - Verifiche tecniche consesse<br>all'effettuazione di interventi edili e di<br>trasformazione del territorio | Verificat         | Richiesta integrazioni | Ufficio Edilizia Privata-<br>Cagliari |                         | AZION                                                      |
| EP0053 - Insegne e cartelli pubblicitari<br>Installazione su strada comunale                                        | Verificat         | Da lavorare            | Ufficio Edilizia Privata-<br>Cagliari |                         | AZIONI                                                     |
| EP0050 - Agbilta                                                                                                    | Verifica          | Non di competenza      | Ufficio Editizia Privata-<br>Cagliari |                         | AZIONI                                                     |
|                                                                                                    |                   |                        |                                       |                         | Science allegate<br>Accepto specificate<br>Records offices |

La pratica continuerà ad essere visibile nella scrivania dell'ente che potrà accedervi in sola consultazione.

### 2.5.3 Richiesta integrazioni

Cliccare sulla voce **Richiesta integrazione** del menu contestuale **AZIONI** per visualizzare di richiesta integrazioni al Suape

Compilare il campo obbligatorio Messaggio.

Inserire l'allegato alla comunicazione cliccando sul pulsante AGGIUNGI ALLEGATO (1) per attivare la funzione

e, quindi, sul pulsante 🞑 (2) per visualizzare la maschera Esplora Risorse.

![](_page_41_Picture_13.jpeg)

![](_page_42_Picture_0.jpeg)

Titolo: Manuale utente Strumenti dell'Ente (Back Office Ente Terzo)

Rev.: 1.7

Cliccare su Invia per inviare la comunicazione.

Una volta inviata la comunicazione all'ente, l'endoprocedimento assumerà esito RICHIESTA INTEGRAZIONE.

Il sistema aggiorna il menu contestuale Azioni, visualizzando le voci di menu:

- Esito favorevole
- Comunicazione Ex10Bis

| ENDOPROCEDIMENTO                                                      | NOTIFICA/VERIFICA | ESITO                      | ENTE             | OPERATORE<br>ENTE TERZO | UFFICIO   |                                        |
|-----------------------------------------------------------------------|-------------------|----------------------------|------------------|-------------------------|-----------|----------------------------------------|
| Cerca per endoprocedimento                                            | Tutti •           | Cerca pe                   | Carco pe         | Certa per               | Cerca per |                                        |
| AEP6016 - Classificazione delle<br>strutture ricettive                | Verifica          | Richiesta.<br>integrazioni | Ente terzo 2 XX  |                         |           | AZIONI -                               |
| AEP0060 - Strutture sociale<br>esercizio dell'attività e notifica RAS | Verifica          | Da lavorare                | Erita tarzo 2.XX | LELLI CATERINA          | E         | ito Favorevole<br>imunicazione Ex10Bis |
| AEP2365 - Riconoscimento                                              | Verifica          | Da lavorare                | Ente terzo 2 XX  |                         | Ac        | segna ufficio                          |

# 2.5.4 Esito favorevole

Cliccare sulla voce Esito FAVOREVOLE del menu contestuale AZIONI per visualizzare la maschera di trasmissione del parere.

INVIA COMUNICAZIONE PER PRATICA AAABBB00A02B354H-30082019-1130.2977

| Classe comunicazione *                                                                                                    |
|----------------------------------------------------------------------------------------------------|
| Trasmissione parere / esito verifiche - pratica num. AAABBB00A02B354H-30082019-1130.2977                                                                                                    |
| Sportello                                                                                                    |
| Oggetto *                                                                                                    |
| Trasmissione parere / esito verifiche - pratica num. AAABBB00A02B354H-30082019-1130.2977                                                                                                    |
| Messaggio predefinito                                                                                                    |
| La presente per notificare la trasmissione da parte di \$MITTENTE_E3 dell'esito \$ESITO_VERIFICHE delle verifiche compiute per l'endoprocedimento \$ENDOPROCEDIMENTO, relativamente alla pratica num. AABBB00A028354H-30082019-1130.2977 del 30/08/2019, presentata da Contra della comunicazione è consultabile sul sistema informativo SUAPE, accedendo al dettaglio della pratica sopra richiamata dalla propria scrivania. |

Compilare il campo obbligatorio Messaggio.

![](_page_42_Picture_15.jpeg)

![](_page_42_Picture_16.jpeg)

![](_page_42_Figure_17.jpeg)

|                                                                 | REALIZZAZIONE DEL SISTEMA INFORMATIVO<br>DEL SUAPE                     |
|-----------------------------------------------------------------|------------------------------------------------------------------------|
| REGIONE AUTÒNOMA DE SARDIGNA<br>REGIONE AUTONOMA DELLA SARDEGNA | Titolo: Manuale utente Strumenti dell'Ente (Back<br>Office Ente Terzo) |
|                                                                 | Rev.: 1.7                                                              |

Inserire l'allegato alla comunicazione cliccando sul pulsante AGGIUNGI ALLEGATO (1) per attivare la funzione

e, quindi, sul pulsante 🞑 (2) per visualizzare la maschera Esplora Risorse.

| 🏥 🖻 <                  |
|------------------------|
| EATT ACCILING ALLEGATO |
|                        |
|                        |

Cliccare su Invia per inviare la comunicazione.

Una volta inviata la comunicazione all'ente, l'endoprocedimento assumerà esito FAVOREVOLE. Il sistema aggiorna il menu contestuale associato all'endoprocedimento appena accettato visualizzando le nuove azioni attivabili:

• Scarica allegato.

| ENDOPROCEDIMENTO                                                       | NOTIFICA/VERIFICA | ESITO               | ENTE            | OPERATORE<br>ENTE TERZO | UFFICIO  |                                                          |
|------------------------------------------------------------------------|-------------------|---------------------|-----------------|-------------------------|----------|----------------------------------------------------------|
| Cerca per endoprocedimento                                             | Tutti 🔹           | Cerca pe            | Cerca pe        | Cerca pei               | Cerca pe |                                                          |
| AEP0016 - Classificazione delle<br>strutture ricettive                 | Verifica          | Esito<br>Favorevole | Ente terzo 2 XX |                         |          | AZIONI <del>-</del>                                      |
| AEP0060 - Strutture sociali:<br>esercizio dell'attività e notifica RAS | Verifica          | Da lavorare         | Ente terzo 2 XX | LELLI CATERINA          |          | Scarica allegato<br>Assegna operatore<br>Assegna ufficio |
| AFP2365 - Pironoscimento                                               | Verifica          | Da lavorare         | Ente terzo 2 XX |                         |          |                                                          |

## 2.5.5 Comunicazione ExArt.10bis

La funzione è disponibile una volta accettata la pratica.

Cliccare sulla voce **Comunicazione ExArt.10** del menu contestuale AZIONI per visualizzare la maschera di trasmissione del parere.

![](_page_43_Picture_10.jpeg)

![](_page_43_Picture_11.jpeg)

COMPUCART

|                                                                 | REALIZZAZIONE DEL SISTEMA INFORMATIVO<br>DEL SUAPE                     |
|-----------------------------------------------------------------|------------------------------------------------------------------------|
| REGIONE AUTONOMA DE SARDIGNA<br>REGIONE AUTONOMA DELLA SARDEGNA | Titolo: Manuale utente Strumenti dell'Ente (Back<br>Office Ente Terzo) |
|                                                                 | Rev.: 1.7                                                              |
| INVIA COMUNICAZIONE PER PRATICA AAABBB00A02B354H-3008           | 2019-1130.2977                                                         |

| Classe comunicazione<br>Comunicazione ex a                                   | rt. 10bis a seguito delle verifich                                                | - pratica num.AAABBB00A02B354H-30082019-1130.2                                                                                                    | 2977 ·                                                                                                    |
|------------------------------------------------------------------------------|-----------------------------------------------------------------------------------|----------------------------------------------------------------------------------------------------|----------------------------------------------------------------------------------------------------|
| Sportello                                                                    | Titolare                                                                          | Procuratore                                                                                                    |                                                                                                    |
| Oggetto *                                                                    |                                                                                   |                                                                                                    |                                                                                                    |
| Comunicazione ex a                                                           | rt. 10bis a seguito delle verifi                                                  | he - pratica num.AAABBB00A02B354H-30082019-1                                                                                                    | 130.2977                                                                                                    |
| Messaggio predefinito                                                        | 1                                                                                 |                                                                                                    |                                                                                                    |
| La presente per notifica<br>30/08/2019, presentat<br>Copia della comunicazio | are l'invio di una comunicazione e<br>ta da<br>one è consultabile sul sistema inf | art. 10 bis a seguito dell'esito negativo delle verifiche effettuat<br>of 1, 2009 e avente ad o<br>rmativo SUAPE, accedendo al dettaglio della pratica sopra rich | te sulla pratica num. AAABBBOOAO2B354H-30082019-1130.2977 del<br>iggetto aa.<br>viamata dalla propria scrivania. |

#### Compilare il campo obbligatorio Messaggio.

Inserire l'allegato alla comunicazione cliccando sul pulsante AGGIUNGI ALLEGATO (1) per attivare la funzione

e, quindi, sul pulsante 🖾 (2) per visualizzare la maschera Esplora Risorse.

| Altro                                                 |                 |
|-------------------------------------------------------|-----------------|
| ■IsonEntita 4e557158 2695 4a7f b4de 15b9db855c20.jsdn | n = /- 2        |
|                                                       | SANDRA ALLEGATI |
| ANNULLA                                               | 仓               |
|                                                       | 1               |

Cliccare su Invia per inviare la comunicazione.

Una volta inviata la comunicazione all'ente, l'endoprocedimento assumerà esito Comunicazione Ex. Art.10.

L'ente terzo può sempre rettificare il parere inviato, nel caso, ad esempio, che l'utente invii le integrazioni richieste nei termini previsti.

![](_page_44_Picture_9.jpeg)

![](_page_44_Picture_10.jpeg)

![](_page_44_Picture_11.jpeg)

![](_page_45_Picture_0.jpeg)

REALIZZAZIONE DEL SISTEMA INFORMATIVO DEL SUAPE

Titolo: Manuale utente Strumenti dell'Ente (Back Office Ente Terzo)

Rev.: 1.7

#### Elenco Endoprocedimenti

| ENDOPROCEDIMENTO                                                         | NOTIFICA/VERIFICA | ESITO                    | ENTE                                              | OPERATORE<br>ENTE TERZO                                  |                         |
|--------------------------------------------------------------------------|-------------------|--------------------------|---------------------------------------------------|----------------------------------------------------------|-------------------------|
| Cerca per endoprocedimento                                               | Tutti 🔹           | Cerca per e              | Cerca per e                                       | Cerca per o                                              |                         |
| EP0058 - Agibilità                                                       | Verifica          | Comunicazione<br>Ex10Bis | Ufficio Edilizia<br>Privata- Cag <sup>liari</sup> |                                                          | AZIONI +                |
| EP4350 - Concessioni demaniali:<br>Verifiche del Servizio Infrastrutture | Verifica          | Da lavorare              | Ufficio Edilizi<br>Prop<br>Privata- Cag<br>Ass    | o tavorevole<br>posta provvedimento in<br>egna operatore | terdittivo/prescrittivo |

Il sistema aggiorna il menu contestuale associato all'endoprocedimento, visualizzando le nuove azioni attivabili:

- Esito favorevole;
- Proposta provvedimento interdittivo/prescrittivo.

Nel menu verranno mostrate altre due voci solo se per la pratica in questione esistono endoprocedimenti associati ad un solo ente. Le due nuove voci saranno:

- Invia provvedimento prescrittivo
- Invia provvedimento interdittivo.

| ENDOPROCEDIMENTO                                       | NOTIFICA/VERIFICA | ESITO                | ENTE                       | OPERATORE ENTE TERZO | umcio                                                                 |
|--------------------------------------------------------|-------------------|----------------------|----------------------------|----------------------|-----------------------------------------------------------------------|
| Nama per endoerna diffectiv                            | TUBE) :*          | Design orm           | Camelon #14                | Container managere   | Certa per GRan                                                        |
| Proces - Agentes                                       | HzPica.           | Butfaito             | XX Erte quarto di test     |                      | 82010                                                                 |
| 193730 - Verfahr II malaria Brogan Hacottic parao digl | XIII SEA          | Comunications & 1084 | XX. Exterparation in facel |                      | A2000                                                                 |
| Protects - Relation of the tributary converses         | Weiter            | Themasone            | XX Eithe guardo di metr    |                      | Early Proceedings<br>Propulsion and a screen from the difference from |

Il click sulla voce "Invia provvedimento prescrittivo" comporterà l'invio di una comunicazione con mittente ente terzo e destinatari SUAPE, richiedente e procuratore ed inoltre la pratica passerà nello stato "Integrazioni richieste". In seguito all'invio del provvedimento prescrittivo a partire dal menu Azioni di un endoprocedimento specifico, le azioni visualizzate in corrispondenza di tutti gli altri endoprocedimenti di verifica(accettati) della stessa pratica saranno: "Esito favorevole", "Assegna operatore", "Assegna ufficio".

Il click sulla voce "Invia provvedimento interdittivo" comporterà l'invio di una comunicazione con mittente ente terzo e destinatari SUAPE, richiedente e procuratore ed inoltre produrrà un avanzamento del flusso complessivo della pratica, ponendola in stato "Archiviata con esito negativo".

![](_page_45_Picture_15.jpeg)

![](_page_45_Picture_16.jpeg)

![](_page_45_Picture_17.jpeg)

|                                                                 | REALIZZAZIONE DEL SISTEMA INFORMATIVO<br>DEL SUAPE                     |
|-----------------------------------------------------------------|------------------------------------------------------------------------|
| REGIONE AUTONOMA DE SARDIGNA<br>REGIONE AUTONOMA DELLA SARDEGNA | Titolo: Manuale utente Strumenti dell'Ente (Back<br>Office Ente Terzo) |
|                                                                 | Rev.: 1.7                                                              |

### 2.5.6 Proposta provvedimento interdittivo/prescrittivo

La funzione è disponibile una volta accettata la pratica e inviata una comunicazione "Comunicazione ex 10Bis". Cliccare sulla voce **Proposta provvedimento interdittivo/prescrittivo** del menu contestuale **AZIONI** per visualizzare la maschera di trasmissione del parere.

INVIA COMUNICAZIONE PER PRATICA AAABBB00A02B354H-30082019-1130.2977

| Classe comunicazione<br>Trasmissione propo             | *<br>sta di provvedimento prescritti                                                                         | vo o interdittivo – pratica num. AAABBB00A02B354H-300B2019-1130.2977                                                                                                    | 7                        |
|--------------------------------------------------------|----------------------------------------------------------------------------------------------------|----------------------------------------------------------------------------------------------------|--------------------------|
| Sportello                                              | Titolare                                                                                                    | Procuratore                                                                                                    |                          |
| Oggetto *                                              |                                                                                                    |                                                                                                    |                          |
| Trasmissione propo                                     | sta di provvedimento prescrit                                                                                | tivo o interdittivo - pratica num. AAABBB00A02B354H-30082019-1130.2977                                                                                                    |                          |
| Messaggio predefinito                                  | 3                                                                                                    |                                                                                                    |                          |
| La presente per notifica<br>prescrittivo o interdittiv | are la trasmissione da parte di \$N<br>ro relativo alla pratica num. AAAE<br>1999301 e avente ad oggetto aa. | IITTENTE_E3 e in riferimento all'endoprocedimento \$ENDOPROCEDIMENTO , di una proposta per l'emiss<br>IBBOOA02B354H-300B2019-1130.2977 del 30/08/2019, presentata da ditta e in proposta per l'emiss | ione di un provvedimento |
| Copia della comunicazio                                | one è consultabile sul sistema inf                                                                           | ormativo SUAPE, accedendo al dettaglio della pratica sopra richiamata dalla propria scrivania.                                                                                                    |                          |

#### Compilare il campo obbligatorio Messaggio.

Inserire l'allegato alla comunicazione cliccando sul pulsante AGGIUNGI ALLEGATO (1) per attivare la funzione

![](_page_46_Picture_7.jpeg)

| Tipologia allegato *                                |                |
|-----------------------------------------------------|----------------|
| Altro                                               |                |
| sonEntita_4e557158_2695_4a7f_b4de_15b9db855c20.json | 1 = 🦛 2        |
|                                                     | SVUCTA ALLEGAN |
| ANNULIA                                             | 仓              |
|                                                     | 1              |

Cliccare su Invia per inviare la comunicazione.

Una volta inviata la comunicazione all'ente, l'endoprocedimento assumerà esito **Proposta provvedimento** interdittivo/prescrittivo.

![](_page_46_Picture_11.jpeg)

![](_page_46_Picture_12.jpeg)

![](_page_46_Picture_13.jpeg)

![](_page_47_Picture_0.jpeg)

| AEP0000 - Strutture          | vernica  | Proposta                                   | cinte           |          | AZIONI +                             |
|------------------------------|----------|--------------------------------------------|-----------------|----------|--------------------------------------|
| dell'attività e notifica RAS |          | provvedimento<br>interdittivo/prescrittivo | terzo 2<br>XX   | CATERINA | Esito Favorevole                     |
| AEP2365 -<br>Riconoscimento  | Verifica | Da lavorare                                | Ente<br>terzo 2 |          | Assegna operatore<br>Assegna ufficio |

Il sistema aggiorna il menu contestuale associato all'endoprocedimento, visualizzando le nuove azioni attivabili:

• Esito favorevole.

### 2.6 Conferenza dei servizi

L'ente terzo che ha ricevuto la notifica di trasmissione degli endoprocedimenti, troverà le pratiche nella sua scrivania.

Accedendo alla sezione ENDOPROCEDIMENTI potrà attivare le azioni seguenti:

#### Elenco Endoprocedimenti

| ENDOPROCEDIMENTO   | NOTIFICA/VERIFICA | ESITO        | ENTE                                  | OPERATORE<br>ENTE TERZO |                                                   |
|--------------------|-------------------|--------------|---------------------------------------|-------------------------|---------------------------------------------------|
| Cerca per endopro  | Tutti 🔹           | Cerca per es | Cerca per er                          | Cerca per or            |                                                   |
| EP0058 - Agibilità | Verifica          | Da lavorare  | Ufficio Edilizia<br>Privata- Cagliari |                         | AZIONI -                                          |
|                    |                   |              | ,                                     |                         | Accetta<br>Non di competenza<br>Assegna operatore |

#### **Riunione Consultiva**

| LUOGO           | DATA E ORA           | VERBALE           |  |
|-----------------|----------------------|-------------------|--|
| Cerca per luogo | Cerca per data e ora | Cerca per verbale |  |
|                 | NON CI SONO RIUNIONI |                   |  |

### 2.6.1 Accettazione e presa in carico

Accedere alla scheda Endoprocedimenti e cliccare sul menu Azioni.

![](_page_47_Picture_13.jpeg)

![](_page_47_Picture_14.jpeg)

![](_page_48_Picture_0.jpeg)

Elenco Endoprocedimenti

| ENDOPROCEDIMENTO   | NOTIFICA/VERIFICA | ESITO           | ENTE                  | OPERATORE ENTE<br>TERZO | UFFICIO           |                   |
|--------------------|-------------------|-----------------|-----------------------|-------------------------|-------------------|-------------------|
| Cerca per endopri  | Tutti •           | Cerca per esito | Cerca per ente        | Cerca per operat        | Cerca per ufficio |                   |
| EP0058 - Agibilità | Ventica           | Da lavorare     | xx Ente terzo di test |                         |                   | AZIONI -          |
|                    |                   |                 |                       |                         |                   | Accetta           |
|                    |                   |                 |                       |                         |                   | Non di competenza |
|                    |                   |                 |                       |                         |                   | Assegna operatore |
|                    |                   |                 |                       |                         |                   | Assegna ufficio   |

Cliccare su **Accetta** per accettare e prendere in carico l'endoprocedimento. Il sistema visualizza un messaggio di conferma.

![](_page_48_Picture_4.jpeg)

Cliccare su **CONFERMA**. Se la pratica viene aggiornata correttamente il sistema visualizza un messaggio di conferma.

![](_page_48_Picture_6.jpeg)

Il sistema aggiorna il menu contestuale associato all'endoprocedimento appena accettato visualizzando le nuove azioni attivabili:

- Esito Favorevole;
- Esito Negativo;
- Richiesta integrazione;
- Esito favorevole con prescrizioni.

![](_page_48_Picture_12.jpeg)

![](_page_48_Picture_13.jpeg)

![](_page_48_Picture_14.jpeg)

![](_page_49_Picture_0.jpeg)

REALIZZAZIONE DEL SISTEMA INFORMATIVO DEL SUAPE

Titolo: Manuale utente Strumenti dell'Ente (Back Office Ente Terzo)

Rev.: 1.7

#### Elenco Endoprocedimenti

| ENDOPROCEDIMENTO                                                          | NOTIFICA/VERIFICA | ESITO       | ENTE               | OPERATORE<br>ENTE<br>TERZO | UFFICIO                                                                       |
|---------------------------------------------------------------------------|-------------------|-------------|--------------------|----------------------------|-------------------------------------------------------------------------------|
| Cerca per endoprocedin                                                    | Tutti 🔹           | Cerca       | Cerca              | Cerca                      | Cerca                                                                         |
| AEP0016 - Classificazione<br>delle strutture ricettive                    | Verifica          | Da lavorare | Ente terzo 2<br>XX |                            | Ufficio XX AZIONI -<br>Ento di tost<br>Esito Favorevole                       |
| AEP0060 - Strutture sociali:<br>esercizio dell'attività e<br>notifica RAS | Verifica          | Da lavorare | Ente terzo 2<br>XX |                            | Esito Negativo<br>Esito Favorevole con prescrizioni<br>Richiesta integrazioni |
| AEP3788 - Strutture<br>sanitarie di competenza                            | Verifica          | Da lavorare | Ente terzo 2<br>XX |                            | Assegna operatore<br>Assegna ufficio                                          |

## 2.6.2 Non di competenza

Accedere alla scheda Endoprocedimenti e cliccare sul menu Azioni corrispondente all'endoprocedimento.

#### Elenco Endoprocedimenti

| ENDOPROCEDIMENTO   | NOTIFICA/VERIFICA | ESITO          | ENTE                  | OPERATORE ENTE<br>TERZO | UFFICIO           |                                      |
|--------------------|-------------------|----------------|-----------------------|-------------------------|-------------------|--------------------------------------|
| Cerca per endopri  | Tutti •           | Cerca per esho | Cerca per ente        | Cerca per operat.       | Cerca per ufficio |                                      |
| EP0058 - Agibilită | Ventica           | Da lavorare    | xx Ente terzo di test |                         |                   | AZIONI -                             |
|                    |                   |                |                       |                         |                   | Accetta<br>Non di competenza         |
|                    |                   |                |                       |                         |                   | Assegna operatore<br>Assegna ufficio |

Cliccare su **Non di competenza** per non prendere in carico l'endoprocedimento. Il sistema visualizza la maschera per l'inserimento del motivo.

![](_page_49_Picture_11.jpeg)

![](_page_49_Picture_12.jpeg)

![](_page_49_Picture_13.jpeg)

![](_page_50_Picture_0.jpeg)

| Rifiuta Endoprocedimento |               |
|--------------------------|---------------|
| Motivo                   |               |
| Allegato                 |               |
|                          | SFOGLIA       |
|                          | ANNULLA SALVA |

Inserire:

- il motivo del rifiuto
- un allegato

Cliccare su SALVA per confermare. Il sistema visualizza una richiesta di conferma del rigetto della pratica.

| Confermi il rigetto della pratica? |         | ×        |
|------------------------------------|---------|----------|
|                                    | ANNULLA | CONFERMA |

Cliccare su CONFERMA.

Una volta inviata la comunicazione all'ente, l'endoprocedimento assumerà esito Non di competenza.

![](_page_50_Picture_9.jpeg)

![](_page_50_Picture_10.jpeg)

![](_page_50_Picture_11.jpeg)

![](_page_51_Picture_0.jpeg)

REALIZZAZIONE DEL SISTEMA INFORMATIVO DEL SUAPE

Titolo: Manuale utente Strumenti dell'Ente (Back Office Ente Terzo)

Rev.: 1.7

#### Elenco Endoprocedimenti

| ENDOPROCEDIMENTO                                                                                                    | NOTIFICA/VERIFICA | ESITO                  | ENTE                                  | OPERATORE ENTE<br>TERZO |                                       |
|----------------------------------------------------------------------------------------------------|-------------------|------------------------|---------------------------------------|-------------------------|---------------------------------------|
| Cerca per endoprocedimenta                                                                                          | Tuts •            | Cerca per esilo        | Cerza por ente                        | Certa per operatore     |                                       |
| AEP0051 - Implanti ricetrasmittenti di<br>radiazioni elettromagnetiche                                              | Verifica          |                        | Ufficio Edilizia Privata-<br>Cagliari |                         | AZIONI -                              |
| EP0001 - Verifiche tecniche connesse<br>all'effettuazione di letterventi edii e di<br>trasformazione del tecritorio | Vorifica          | Richiesta integrazioni | Ufficio Edileia Privata<br>Cagliari   |                         | AZIONI -                              |
| EP0053 - Issagna e cartell pubblicitari<br>Installazione su strada comunale                                         | Verifica          | Da lavorare            | Ufficio Edileia Privata-<br>Cagliari  |                         | AZIONI -                              |
| EP0058 - Aghilita                                                                                                   | Verifica          | Non di competenza      | Ufficio Edilizia Privata<br>Cagliari  |                         | AZIONI -                              |
|                                                                                                    |                   |                        |                                       |                         | Scarica allegato<br>Akseona operatore |

La pratica continuerà ad essere visibile nella scrivania dell'ente che potrà accedervi in sola consultazione.

### 2.6.3 Richiesta integrazioni

Cliccare sulla voce **Richiesta integrazione** del menu contestuale **AZIONI** per visualizzare di richiesta integrazioni al Suape

INVIA COMUNICAZIONE PER PRATICA AAABBB00A02B354H-30082019-1130.2977

| Classe comunicazione *                                                                                                    |   |
|----------------------------------------------------------------------------------------------------|---|
| Richiesta di integrazioni documentali da ente terzo - pratica num. AAABBB00A02B354H-30082019-1130.2977                                                                                                    | • |
| Sportello                                                                                                    |   |
| Oggetto *                                                                                                    |   |
| Richiesta di integrazioni documentali da ente terzo - pratica num. AAABBB00A02B354H-30082019-1130.2977                                                                                                    |   |
| Messaggio predefinito                                                                                                    |   |
| La presente per notificare l'invio da parte di \$MITTENTE_E3 di una comunicazione recante richiesta di integrazioni documentali, relativa alla pratica num. AAABBB00A02B354H-30082019-<br>1130.2977 del 30/08/2019, presentata da la presentata da la presenta da la presenta da la pratica num. AAABBB00A02B354H-30082019-<br>La richiesta di integrazioni è riferita all'endoprocedimento \$ENDOPROCEDIMENTO. | - |
| Per i soli procedimenti in conferenza dei servizi la richiesta di integrazione, se trasmessa entro i tempi previsti dalla legge, può comportare la sospensione dei termini della conferenza di servizi.                                                                                                    |   |
| Gli endonroredimenti connessi alla pratica e i rispottivi uffici comnetenti sono i seguenti:                                                                                                    |   |

Compilare il campo obbligatorio Messaggio.

Inserire l'allegato alla comunicazione cliccando sul pulsante **AGGIUNGI ALLEGATO** (1) per attivare la funzione e, quindi, sul pulsante (2) per visualizzare la maschera Esplora Risorse.

![](_page_51_Picture_13.jpeg)

![](_page_51_Picture_14.jpeg)

![](_page_51_Picture_15.jpeg)

| REGIONE AUTONOMA DE SARDIGNA<br>REGIONE AUTONOMA DELLA SARDEGNA | REALIZZAZIONE DEL SISTEMA INFORMATIVO<br>DEL SUAPE<br>Titolo: Manuale utente Strumenti dell'Ente (Back<br>Office Ente Terzo)<br>Rev.: 1.7 |
|-----------------------------------------------------------------|----------------------------------------------------------------------------------------------------|
| Tipologia allegato *                                            |                                                                                                    |

| Buckling Contains Anno 1985 by a standard and        |                                   |
|------------------------------------------------------|-----------------------------------|
| ■ JSONENOLA_4855/158_2695_44/7_84de_158948855220Json |                                   |
|                                                      | SAUDIA ALLEGATI AGGAINGI ALLEGATO |
| ANNULLA                                              | 合                                 |
|                                                      | 1                                 |

Cliccare su **Invia** per inviare la comunicazione.

Una volta inviata la comunicazione all'ente, l'endoprocedimento assumerà esito RICHIESTA INTEGRAZIONE.

Il sistema aggiorna il menu contestuale Azioni, visualizzando le voci di menu:

- Esito Favorevole
- Esito Negativo
- Esito Favorevole con prescrizioni

| AEP3788 - Strutture<br>sanitarie di competenza<br>comunale: esercizio<br>dell'attività e notifica RAS | Verifica | Richiesta<br>integrazioni | Ente terzo 2<br>XX | Ufficio XX AZIONI -<br>Ente di tect<br>Esito Favorevole<br>Esito Negativo |
|----------------------------------------------------------------------------------------------------|----------|---------------------------|--------------------|---------------------------------------------------------------------------|
| AEP4856 - Stabilimenti<br>balneari: esercizio<br>dell'attività                                        | Verifica | Da lavorare               | Ente terzo 2<br>XX | Esito Favorevole con prescrizioni<br>Assegna operatore<br>Assegna ufficio |

### 2.6.4 Esito favorevole

Cliccare sulla voce Esito FAVOREVOLE del menu contestuale AZIONI per visualizzare la maschera di notifica del parere.

![](_page_52_Picture_11.jpeg)

![](_page_52_Picture_12.jpeg)

![](_page_52_Picture_13.jpeg)

![](_page_53_Picture_0.jpeg)

REALIZZAZIONE DEL SISTEMA INFORMATIVO DEL SUAPE

Titolo: Manuale utente Strumenti dell'Ente (Back Office Ente Terzo)

Rev.: 1.7

#### INVIA COMUNICAZIONE PER PRATICA AAABBB00A02B354H-30082019-1130.2977

#### Classe comunicazione \*

Trasmissione parere / esito verifiche - pratica num. AAABBB00A02B354H-30082019-1130.2977

Sportello

#### Oggetto \*

Trasmissione parere / esito verifiche - pratica num. AAABBB00A02B354H-30082019-1130.2977

#### Messaggio predefinito

La presente per notificare la trasmissione da parte di \$MITTENTE\_E3 dell'esito \$ESITO\_VERIFICHE delle verifiche compiute per l'endoprocedimento \$ENDOPROCEDIMENTO, relativamente alla pratica num. AAABBB00A02B354H-30082019-1130.2977 del 30/08/2019, presentata da **CONSTRUCTORIA DE CONSTRUCTORI DE CONSTRUCTORI DE CONSTR** 

#### Compilare il campo obbligatorio Messaggio.

Inserire l'allegato alla comunicazione cliccando sul pulsante AGGIUNGI ALLEGATO (1) per attivare la funzione

e, quindi, sul pulsante 🔛 (2) per visualizzare la maschera Esplora Risorse.

| Altro                                               | •                                 |
|-----------------------------------------------------|-----------------------------------|
| sonEnbita_4e557158_2695_4a7f_b4de_15b9db855c20.jsdn | ii 😑 <u></u> 2                    |
|                                                     | SANDTA ALLEGATI AGGRINGI ALLEGATO |
| ANNULIA                                             | 仓                                 |
|                                                     | 1                                 |

Cliccare su Invia per inviare la comunicazione.

Una volta inviata la comunicazione all'ente, l'endoprocedimento assumerà esito FAVOREVOLE. Il sistema aggiorna il menu contestuale associato all'endoprocedimento appena accettato visualizzando le nuove azioni attivabili:

- Scarica allegato;
- Esito Negativo
- Esito Favorevole con prescrizioni.

![](_page_53_Picture_21.jpeg)

![](_page_53_Picture_22.jpeg)

![](_page_53_Picture_23.jpeg)

![](_page_54_Picture_0.jpeg)

REALIZZAZIONE DEL SISTEMA INFORMATIVO DEL SUAPE

Titolo: Manuale utente Strumenti dell'Ente (Back Office Ente Terzo)

Rev.: 1.7

| ENDOPROCEDIMENTO                                                          | Notifica/Verifica | ESITO               | ENTE               | OPERATORE<br>ENTE<br>TERZO | UFFICIO                                                 |                  |
|---------------------------------------------------------------------------|-------------------|---------------------|--------------------|----------------------------|---------------------------------------------------------|------------------|
| Cerca per endoprocedin                                                    | Tutti •           | Cerca               | Cerca              | Cerca                      | Cerca                                                   |                  |
| AEP0016 - Classificazione<br>delle strutture ricettive                    | Verifica          | Esito<br>Favorevole | Ente terzo 2<br>XX |                            | Ufficio XX<br>Ento di tost<br>Esito Negativo            | AZIONI +         |
| AEP0060 - Strutture sociali:<br>esercizio dell'attività e<br>notifica RAS | Verifica          | Da lavorare         | Ente terzo 2<br>XX |                            | Esito Favorevole<br>Scarica allegato<br>Assegna operato | con prescrizioni |
| AFP3788 - Strutture                                                       | Verifica          | Da lavorare         | Ente terzo 2       |                            | Assegna ufficio                                         |                  |

## 2.6.5 Esito negativo

Cliccare sulla voce Esito NEGATIVO del menu contestuale AZIONI per visualizzare la maschera di notifica del parere.

INVIA COMUNICAZIONE PER PRATICA AAABBB00A02B354H-30082019-1130.2977

Classe comunicazione \*

Trasmissione parere / esito verifiche - pratica num. AAABBB00A02B354H-30082019-1130.2977

Sportello

Oggetto \*

Trasmissione parere / esito verifiche - pratica num. AAABBB00A02B354H-30082019-1130.2977

Messaggio predefinito

La presente per notificare la trasmissione da parte di \$MITTENTE\_E3 dell'esito \$ESITO\_VERIFICHE delle verifiche compiute per l'endoprocedimento \$ENDOPROCEDIMENTO, relativamente alla pratica num. AAABBB00A02B354H-30082019-1130.2977 del 30/08/2019, presentata da **Contractore de la contractore de la c** 

#### Compilare il campo obbligatorio Messaggio.

Inserire l'allegato alla comunicazione cliccando sul pulsante AGGIUNGI ALLEGATO (1) per attivare la funzione

e, quindi, sul pulsante 🞑 (2) per visualizzare la maschera Esplora Risorse.

![](_page_54_Picture_18.jpeg)

![](_page_54_Picture_19.jpeg)

![](_page_54_Picture_20.jpeg)

-

| REGIONE AUTONOMA DE SARDIGNA<br>REGIONE AUTONOMA DELLA SARDEGNA | REALIZZAZIONE DEL SISTEMA INFORMATIVO<br>DEL SUAPE<br>Titolo: Manuale utente Strumenti dell'Ente (Back<br>Office Ente Terzo)<br>Rev.: 1.7 |
|-----------------------------------------------------------------|----------------------------------------------------------------------------------------------------|
| Tipologia allegato *<br>Altro                                   |                                                                                                    |

| SonEntita_4e557158_2695_4a7f_b4de_15b9db855c20.json | i 🖕 🔁 2 |
|-----------------------------------------------------|---------|
|                                                     |         |
| ANNULLA                                             | 仓       |
|                                                     | 1       |

Cliccare su Invia per inviare la comunicazione.

Una volta inviata la comunicazione all'ente, l'endoprocedimento assumerà esito NEGATIVO. Il sistema aggiorna il menu contestuale associato all'endoprocedimento appena accettato visualizzando le nuove azioni attivabili:

- Scarica allegato;
- Esito Favorevole
- Esito Favorevole con prescrizioni.

| Cerca per endoprocedin                                                    | Tutti    | • Cerca           | Cerca              | Cerca | Cerca                                                    |                        |
|---------------------------------------------------------------------------|----------|-------------------|--------------------|-------|----------------------------------------------------------|------------------------|
| AEP0016 - Classificazione<br>delle strutture ricettive                    | Verifica | Esito<br>Negativo | Ente terzo 2<br>XX |       | Ufficio XX<br>Ento di tost<br>Esito Favorevole           | AZIONI +               |
| AEP0060 - Strutture sociali:<br>esercizio dell'attività e<br>notifica RAS | Verifica | Da lavorare       | Ente terzo 2<br>XX |       | Esito Favorevole<br>Scarica allegato<br>Assegna operator | con prescrizioni<br>re |
| AFP3788 - Strutture                                                       | Verifica | Da lavorare       | Ente terzo 2       |       | Assegna ufficio                                          |                        |

## 2.6.6 Esito favorevole con prescrizioni

Cliccare sulla voce Esito FAVOREVOLE CON PRESCRIZIONI del menu contestuale AZIONI per visualizzare la maschera di notifica del parere.

![](_page_55_Picture_10.jpeg)

![](_page_55_Picture_11.jpeg)

COMPUCART

![](_page_56_Picture_0.jpeg)

REALIZZAZIONE DEL SISTEMA INFORMATIVO DEL SUAPE

Titolo: Manuale utente Strumenti dell'Ente (Back Office Ente Terzo)

Rev.: 1.7

#### INVIA COMUNICAZIONE PER PRATICA AAABBB00A02B354H-30082019-1130.2977

Classe comunicazione \*

Trasmissione parere / esito verifiche - pratica num. AAABBB00A02B354H-30082019-1130.2977

Sportello

Oggetto \*

Trasmissione parere / esito verifiche - pratica num. AAABBB00A02B354H-30082019-1130.2977

Messaggio predefinito

La presente per notificare la trasmissione da parte di \$MITTENTE\_E3 dell'esito \$ESITO\_VERIFICHE delle verifiche compiute per l'endoprocedimento \$ENDOPROCEDIMENTO, relativamente alla pratica num. AAABBB00A02B354H-30082019-1130.2977 del 30/08/2019, presentata da **Construction de la constructione de consultabile sul sistema informativo SUAPE, accedendo al dettaglio della pratica sopra richiamata dalla propria scrivania.** 

Compilare il campo obbligatorio Messaggio.

Inserire l'allegato alla comunicazione cliccando sul pulsante AGGIUNGI ALLEGATO (1) per attivare la funzione

e, quindi, sul pulsante 🖾 (2) per visualizzare la maschera Esplora Risorse.

| Altro                                               | •                                 |
|-----------------------------------------------------|-----------------------------------|
| sonEnbita_4e557158_2695_4a7f_b4de_15b9db855c20.jsdn | ii 😑 <u></u> 2                    |
|                                                     | SANDTA ALLEGATI AGGRINGI ALLEGATO |
| ANNULIA                                             | 仓                                 |
|                                                     | 1                                 |

Cliccare su Invia per inviare la comunicazione.

Una volta inviata la comunicazione all'ente, l'endoprocedimento assumerà esito FAVOREVOLE CON PRESCRIZIONI. Il sistema aggiorna il menu contestuale associato all'endoprocedimento appena accettato visualizzando le nuove azioni attivabili:

- Scarica allegato;
- Esito Favorevole;
- Esito Negativo.

![](_page_56_Picture_21.jpeg)

![](_page_56_Picture_22.jpeg)

![](_page_56_Picture_23.jpeg)

![](_page_57_Picture_0.jpeg)

REALIZZAZIONE DEL SISTEMA INFORMATIVO DEL SUAPE

Titolo: Manuale utente Strumenti dell'Ente (Back Office Ente Terzo)

Rev.: 1.7

| ENDOPROCEDIMENTO                                                          | NOTIFICA/VERIFICA | ESITO                                      | ENTE               | OPERATORE<br>ENTE<br>TERZO | UFFICIO                                       |                                                          |
|---------------------------------------------------------------------------|-------------------|--------------------------------------------|--------------------|----------------------------|-----------------------------------------------|----------------------------------------------------------|
| Cerca per endoprocedir                                                    | Tutti 🔹           | Cerca                                      | Cerci              | Cerca                      | Cerca                                         |                                                          |
| AEP0016 - Classificazione<br>delle strutture ricettive                    | Verifica          | Esito<br>Favorevole<br>con<br>prescrizioni | Ente terzo 2<br>XX |                            | Ufficio XX<br>Ente di te <del>s</del> ±<br>02 | AZIONI -<br>Esito Favorevole<br>Esito Negativo           |
| AEP0060 - Strutture sociali:<br>esercizio dell'attività e<br>notifica RAS | Verifica          | Da lavorare                                | Ente terzo 2<br>XX |                            | Ufficio XX<br>Ente di tes<br>02               | Scarica allegato<br>Assegna operatore<br>Assegna ufficio |

### 2.7 Sanatoria

L'ente terzo che ha ricevuto la notifica di trasmissione degli endoprocedimenti, troverà le pratiche nella sua scrivania.

Accedendo alla sezione ENDOPROCEDIMENTI potrà attivare le azioni seguenti:

#### Elenco Endoprocedimenti

| ENDOPROCEDIMENTO   | NOTIFICA/VERIFICA | ESITO        | ENTE                                  | OPERATORE<br>ENTE TERZO |                                                   |
|--------------------|-------------------|--------------|---------------------------------------|-------------------------|---------------------------------------------------|
| Cerca per endopro  | Tutti 🔹           | Cerca per es | Cerca per er                          | Cerca per or            |                                                   |
| EP0058 - Agibilità | Verifica          | Da lavorare  | Ufficio Edilizia<br>Privata- Cagliari |                         | AZIONI +                                          |
|                    |                   |              |                                       |                         | Accetta<br>Non di competenza<br>Assegna operatore |

#### **Riunione Consultiva**

| LUOGO                | DATA E ORA           |                   |  |  |
|----------------------|----------------------|-------------------|--|--|
| Cerca per luogo      | Cerca per data e ora | Cerca per verbale |  |  |
| NON CI SONO RIUNIONI |                      |                   |  |  |

![](_page_57_Picture_12.jpeg)

![](_page_57_Picture_13.jpeg)

![](_page_58_Picture_0.jpeg)

REALIZZAZIONE DEL SISTEMA INFORMATIVO DEL SUAPE

Titolo: Manuale utente Strumenti dell'Ente (Back Office Ente Terzo)

Rev.: 1.7

### 2.7.1 Accettazione e presa in carico

Accedere alla scheda Endoprocedimenti e cliccare sul menu Azioni.

Elenco Endoprocedimenti

| ENDOPROCEDIMENTO   | NOTIFICA/VERIFICA | ESITO           | ENTE                  | OPERATORE ENTE<br>TERZO | UFFICIO           |                                      |
|--------------------|-------------------|-----------------|-----------------------|-------------------------|-------------------|--------------------------------------|
| Cerca per endopri  | Tutti •           | Cerca per esito | Cerca per ente        | Cerca per operat        | Cerca per ufficio |                                      |
| EP0058 - Agibilità | Ventica           | Da lavorare     | xx Ente terzo di test |                         |                   | AZIONI -                             |
|                    |                   |                 |                       |                         |                   | Accetta<br>Non di competenza         |
|                    |                   |                 |                       |                         |                   | Assegna operatore<br>Assegna ufficio |

Cliccare su **Accetta** per accettare e prendere in carico l'endoprocedimento. Il sistema visualizza un messaggio di conferma.

| Confermi l'accettazione della pratica? |          | ×        |
|----------------------------------------|----------|----------|
|                                        | INDIETRO | CONFERMA |

Cliccare su **CONFERMA**. Se la pratica viene aggiornata correttamente il sistema visualizza un messaggio di conferma.

![](_page_58_Picture_11.jpeg)

Il sistema aggiorna il menu contestuale associato all'endoprocedimento appena accettato visualizzando le nuove azioni attivabili:

- Provvedimento;
- Richiesta integrazioni;
- Comunicazione Ex10Bis.

![](_page_58_Picture_16.jpeg)

![](_page_58_Picture_17.jpeg)

![](_page_58_Figure_18.jpeg)

![](_page_59_Picture_0.jpeg)

REALIZZAZIONE DEL SISTEMA INFORMATIVO DEL SUAPE

Titolo: Manuale utente Strumenti dell'Ente (Back Office Ente Terzo)

Rev.: 1.7

| ENDOPROCEDIMENTO                                                                                                    | NOTIFICA/VERIFICA | ESITO        | ENTE                                  | OPERATORE<br>ENTE TERZO                                                             |          |
|----------------------------------------------------------------------------------------------------|-------------------|--------------|---------------------------------------|-------------------------------------------------------------------------------------|----------|
| Cerca per endoprocedimento                                                                                             | Tutti 🔹           | Cerca per es | Cerca per er                          | Cerca per or                                                                        |          |
| AEP0051 - Impianti ricetrasmittenti<br>di radiazioni elettromagnetiche                                                 | Verifica          | Da lavorare  | Ufficio Edilizia<br>Privata- Cagliari | Duy                                                                                 | AZIONI + |
| EP0001 - Verifiche tecniche<br>connesse all'effettuazione di<br>interventi edili e di trasformazione<br>del territorio | Verifica          | Da lavorare  | Ufficio Edilizia<br>Privata- Cagliari | Provvedimento<br>Richiesta integrazioni<br>Comunicazione Ex10B<br>Assegna operatore |          |
| EP0053 - Insegne e cartelli<br>pubblicitari: installazione su strada<br>comunale                                       | Verifica          | Da lavorare  | Ufficio Edilizia<br>Privata- Cagliari |                                                                                     | AZIONI + |
| EP0058 - Agibilità                                                                                                    | Verifica          | Da lavorare  | Ufficio Edilizia<br>Privata- Cagliari |                                                                                     | AZIONI + |

# 2.7.2 Non di competenza

Cliccare su **Non di competenza** per non prendere in carico l'endoprocedimento.

| Rifiuta Endoprocedimento |               |
|--------------------------|---------------|
| Motivo                   |               |
| Allegato                 | SFOGLIA       |
|                          | ANNULLA SALVA |

Inserire:

- Il motivo del rifiuto per non competenza;
- Un eventuale allegato.

Cliccare su **SALVA** con confermare. Il sistema visualizza una richiesta di conferma.

![](_page_59_Picture_12.jpeg)

![](_page_59_Picture_13.jpeg)

![](_page_59_Picture_14.jpeg)

![](_page_60_Picture_0.jpeg)

| Confermi il rigetto della pratica? |         | ×        |
|------------------------------------|---------|----------|
|                                    | ANNULLA | CONFERMA |

#### Cliccare su CONFERMA.

Una volta inviata la comunicazione all'ente, l'endoprocedimento assumerà esito Non di competenza.

#### Elenco Endoprocedimenti

| ENDOPROCEDIMENTO                                                                                                    | NOTIFICA/VERIFICA | ESITO                  | ENTE                                  | OPERATORE ENTE<br>TERZO |                                       |
|----------------------------------------------------------------------------------------------------|-------------------|------------------------|---------------------------------------|-------------------------|---------------------------------------|
| Cerca per endoprocedimento                                                                                           | Tuts •            | Cerca per esilo        | Cerca per ente                        | Certa per operatore     |                                       |
| AEP0051 - Implanti ricetrasmittenti di<br>radiazioni elettromagnetiche                                               | Verifica          |                        | Ufficio Edilizia Privata-<br>Cagliari |                         | AZIONI +                              |
| EP0001 - Verilliche tecniche connesse<br>all'effettuazione di interventi edili e di<br>trasformazione del territorio | Verifica          | Richiesta integrazioni | Ufficio Edileia Povata<br>Cagliad     |                         | AZIONI +                              |
| EP0053 - Insegne e cartell pubblicitari<br>Installazione su strude comunale                                          | Verifica          | Da lavorare            | Ufficio Edilleia Privata-<br>Cagliari |                         | AZIONI -                              |
| EP0058 - Aghillia                                                                                                    | Verifica          | Non di competenza      | Ufficio Edilizia Privata-<br>Cagliari |                         | AZIONI -                              |
|                                                                                                    |                   |                        |                                       |                         | Scarica allegato<br>Asseona noeratore |

La pratica continuerà ad essere visibile nella scrivania dell'ente che potrà accedervi in sola consultazione.

#### 2.7.3 Provvedimento

Cliccare sulla voce PROVVEDIMENTO del menu contestuale AZIONI per visualizzare la maschera di notifica del parere.

![](_page_60_Picture_9.jpeg)

![](_page_60_Picture_10.jpeg)

COMPUCART

![](_page_61_Picture_0.jpeg)

REALIZZAZIONE DEL SISTEMA INFORMATIVO DEL SUAPE

Titolo: Manuale utente Strumenti dell'Ente (Back Office Ente Terzo)

Rev.: 1.7

#### INVIA COMUNICAZIONE PER PRATICA AAABBB00A02B354H-30082019-1130.2977

| Classe comunicazione                                                                     | *                                                                            |                                                                                                    |
|------------------------------------------------------------------------------------------|------------------------------------------------------------------------------|----------------------------------------------------------------------------------------------------|
| Trasmissione provve                                                                      | edimento di sanatoria - pratica                                              | num, AAABBB00A02B354H-30082019-1130.2977                                                                                                    |
| Sportello                                                                                | Titolare                                                                     | Procuratore                                                                                                    |
| Oggetto *                                                                                |                                                                              |                                                                                                    |
| Trasmissione provve                                                                      | edimento di sanatoria - pratic                                               | ca num. AAABBB00A02B354H-300B2019-1130.2977                                                                                                    |
| Messaggio predefinito                                                                    | 2                                                                            |                                                                                                    |
| La presente per notifica<br>presentata data de la composición<br>Il provvedimento di san | are la trasmissione da parte di \$E<br>natoria è riferito all'endoprocedim   | INTE di un provvedimento di sanatoria relativo alla pratica num. AAABBB00A02B354H-30082019-1130.2977 del 30/08/2019,<br>MAR CONFERITION STATEMENTO de avente ad oggetto aa.<br>iento \$ENDOPROCEDIMENTO. |
| Si cicorda che, per i proc                                                               | connessi alla pratica e i rispettivi u<br>codimenti di sanatoria, non è nrei | uista l'emissione di alcun provvedimento unico, nertanto gli atti di sanatoria sono rilasciati singolarmente da narte degli uffici                                                                       |

Compilare il corpo del messaggio e allegare il parere. Cliccare su INVIA NUOVA COMUNICAZIONE.

#### Il sistema visualizza un messaggio di conferma

| Comunicazione inviata con successo | ×  |
|------------------------------------|----|
|                                    | ОК |

Una volta inviata la comunicazione all'ente, l'endoprocedimento assumerà esito FAVOREVOLE.

### 2.7.4 Comunicazione ExArt.10bis

Cliccare sulla voce Comunicazione ExArt.10 del menu contestuale AZIONI per visualizzare la maschera di notifica del parere.

![](_page_61_Picture_12.jpeg)

![](_page_61_Picture_13.jpeg)

![](_page_61_Picture_14.jpeg)

| REGIONE AUTÓNOMA DE SARDIGNA<br>REGIONE AUTONOMA DELLA SARDEGNA                     | REALIZZAZIONE DEL SISTEMA INFORMATIVO<br>DEL SUAPE<br>Titolo: Manuale utente Strumenti dell'Ente (Back<br>Office Ente Terzo)<br>Rev.: 1.7 |
|-------------------------------------------------------------------------------------|----------------------------------------------------------------------------------------------------|
| INVIA COMUNICAZIONE PER PRATICA AAABBB00A02B354H-30082                              | 019-1130.2977                                                                                                    |
| Classe comunicazione *                                                              |                                                                                                    |
| Comunicazione ex art. 10bis a seguito delle verifiche - pratica num.AAABBB00A02B354 | H-30082019-1130.2977 -                                                                                                    |

Oggetto \*

Sportello

Comunicazione ex art. 10bis a seguito delle verifiche - pratica num.AAABBB00A02B354H-30082019-1130.2977

Procuratore

Messaggio predefinito

| La presente per notificare l'invio di una comunicazione ex art. 10 bis a seguito dell'esito negativo delle verifiche effettuate sulla pratica num. AAABBBOOA02B354H-30082019-1130.2977 del<br>30/08/2019, presentata davinativa e especta davinativa successiva e especta davinativa da especta davinativa da<br>Copia della comunicazione è consultabile sul sistema informativo SUAPE, accedendo al dettaglio della pratica sopra richiamata dalla propria scrivania. |
|----------------------------------------------------------------------------------------------------|
| cupia dena comunicazione e consultabile sui sistema informativo SOAPE, accebendo ai dettagno dena pratica sopra nuniamata dana propha scrivania.                                                                                                    |

Compilare il corpo del messaggio e allegare il parere. Cliccare su INVIA NUOVA COMUNICAZIONE.

#### Il sistema visualizza un messaggio di conferma

Titolare

| Comunicazione inviata con successo | ×  |
|------------------------------------|----|
|                                    | ОК |

Una volta inviata la comunicazione all'ente, l'endoprocedimento assumerà esito Comunicazione Ex. Art.10.

L'ente terzo può sempre rettificare il parere inviato, nel caso, ad esempio, che l'utente invii le integrazioni richieste nei termini previsti.

### 2.7.5 Richiesta integrazioni

Cliccare sulla voce **Richiesta integrazione** del menu contestuale **AZIONI** per visualizzare di richiesta integrazioni al Suape

![](_page_62_Picture_12.jpeg)

![](_page_62_Picture_13.jpeg)

COMPUCART

![](_page_63_Picture_0.jpeg)

REALIZZAZIONE DEL SISTEMA INFORMATIVO DEL SUAPE

Titolo: Manuale utente Strumenti dell'Ente (Back Office Ente Terzo)

Rev.: 1.7

#### INVIA COMUNICAZIONE PER PRATICA AAABBB00A02B354H-30082019-1130.2977

Classe comunicazione \*

Richiesta di integrazioni documentali da ente terzo - pratica num. AAABBB00A02B354H-30082019-1130.2977

Sportello

Oggetto \*

Richiesta di integrazioni documentali da ente terzo - pratica num. AAABBB00A02B354H-30082019-1130.2977

Messaggio predefinito

La presente per notificare l'invio da parte di \$MITTENTE\_E3 di una comunicazione recante richiesta di integrazioni documentali, relativa alla pratica num. AAABBB00A02B354H-30082019-1130.2977 del 30/08/2019, presentata da CO-EX-COSTICICIONE - SCARAE COSTICICIONE - SCARAE COSTICICONE - SCARAE COSTICICIONE - SCARAE COSTICICIONE - SCARAE COSTICICIONE - SCARAE COSTICICA - SCARAE COSTICICAE COSTICUCIONE - SCARAE COSTICUCIONE - SCARAE COSTICU

Compilare il campo obbligatorio Messaggio.

Inserire l'allegato alla comunicazione cliccando sul pulsante AGGIUNGI ALLEGATO (1) per attivare la funzione

e, quindi, sul pulsante 🔛 (2) per visualizzare la maschera Esplora Risorse.

| Altro                                               | -                 |
|-----------------------------------------------------|-------------------|
| SonEntita_4e557158_2695_4a7f_b4de_15b9db855c20.json | 1 = 🧲 2           |
|                                                     | SATIDITA VITECATI |
| ANNULLA                                             | 仓                 |
|                                                     | 1                 |

Cliccare su Invia per inviare la comunicazione.

Una volta inviata la comunicazione all'ente, l'endoprocedimento assumerà esito RICHIESTA INTEGRAZIONE.

Il sistema aggiorna il menu contestuale Azioni, visualizzando le voci di menu:

- Provvedimento
- Comunicazione Ex10 Bis

![](_page_63_Picture_21.jpeg)

![](_page_63_Picture_22.jpeg)

![](_page_63_Picture_23.jpeg)

.

![](_page_64_Picture_0.jpeg)

| Richiesta integrazioni Ufficio Edilizia Privata- |                                       |  | AZIONI +                                   |  |
|--------------------------------------------------|---------------------------------------|--|--------------------------------------------|--|
|                                                  | Cagilan                               |  | Provvedimento                              |  |
| Da lavorare                                      | Ufficio Edilizia Privata-<br>Cagliari |  | Comunicazione Ex10Bis<br>Assegna operatore |  |

L'ente terzo può sempre rettificare il parere inviato, nel caso ad esempio che l'utente invii le integrazioni richieste nei termini previsti.

## 2.1 Richiesta parere ad un ente esterno

L'ente terzo può richiedere un parere ad un altro ente. Cliccare sul bottone **RICHIEDI PARERE ENTE TERZO**. Il sistema visualizza la finestra

| nti                                                                                                    |                                                                      |                               |                        |     |
|----------------------------------------------------------------------------------------------------|----------------------------------------------------------------------|-------------------------------|------------------------|-----|
|                                                                                                    |                                                                      |                               | SELEZIONA              | eNI |
| ggetto                                                                                                    |                                                                      |                               |                        |     |
| Richiesta parere - pratica num.                                                                                            | 019-0809.3545                                                        |                               |                        |     |
| essaggio predefinito                                                                                                    |                                                                      |                               |                        |     |
| 13/03/2019, presentata da Consultabile sul sistema informa<br>Copia della comunicazione è consultabile sul sistema informa | e avente ad oggetto fff.<br>tivo SUAPE, accedendo al dettaglio della | a pratica sopra richiamata da | Ita propria scrivania. |     |
| essaggio *                                                                                                    |                                                                      |                               |                        |     |
|                                                                                                    |                                                                      |                               |                        |     |
|                                                                                                    |                                                                      |                               |                        |     |
|                                                                                                    |                                                                      |                               | AGGUNG ALLEGATO        |     |
| ndoprocedimenti disponibili                                                                                                | Endoprocedime                                                        | nti selezionati               |                        |     |
| man in the second second second second second second second second second second second second second second s             | Filtra                                                               |                               |                        |     |
| PHEFA                                                                                                    |                                                                      | +                             | ++                     |     |
| +H01 +                                                                                                    |                                                                      |                               |                        |     |
| PIDIA<br>+<br>P0058 - Agibilită (xx Ente terzo di test)                                                                    |                                                                      |                               |                        |     |
| → → →<br>P0058 - Agibilità (xx Ente terzo di test)                                                                         |                                                                      |                               |                        |     |
| P0058 - Agibilită (xx Ente terzo di test)                                                                                  |                                                                      |                               |                        |     |

![](_page_64_Picture_6.jpeg)

![](_page_64_Picture_7.jpeg)

![](_page_65_Picture_0.jpeg)

Cliccare su SELEZIONA ENTI per selezionare l'ente terzo a cui richiedere un parere

| ▲ ENTE               |                                                  |
|----------------------|--------------------------------------------------|
| caglia               |                                                  |
| Agenzia del Territo  | rio uffició di Cagliari                          |
| C.C.I.A.A. DI CAGLIN | ARI                                              |
| Regione Sardegna     | - Ass.to LLPP STOI di Cagliari (ex Genio Civile) |
| Registro Imprese (   | Caglian                                          |
| Rete Ferroviaria Iti | aliana - D.T.P. Cagliari                         |
| Servizio Mobilità Ir | sfrastrutture Viarie e Reti - Cagliari           |
| Servizio Patrimoni   | o – Eagliari                                     |
| Servizio Politiche S | iociati - Cagliari                               |
| Servizio Protezion   | e Civile - Cagliari                              |
| STIR - Cagliari      |                                                  |
|                      | < 1 2 3 4 >                                      |

Selezionare uno o più enti e cliccare su CONFERMA.

Cliccare su **Aggiungi allegato** per allegare un file alla comunicazione e selezionare l'endoprocedimento su cui richiedere un parere.

![](_page_65_Picture_5.jpeg)

Premere CONFERMA. Il sistema visualizza un messaggio di conferma

![](_page_65_Picture_7.jpeg)

![](_page_65_Picture_8.jpeg)

| REGIONE AUTONOMA DE SARDIGNA<br>REGIONE AUTONOMA DELLA SARDEGNA | REALIZZAZIONE DEL SISTEMA INFORMATIVO<br>DEL SUAPE<br>Titolo: Manuale utente Strumenti dell'Ente (Back<br>Office Ente Terzo)<br>Rev.: 1.7 |
|-----------------------------------------------------------------|----------------------------------------------------------------------------------------------------|
| Sei sicuro di voler confermare la richiesta di parere?          | INDIETRO CONFERMA                                                                                                    |
|                                                                 |                                                                                                    |

Cliccare su CONFERMA. Il caso di successo il sistema visualizza il messaggio

![](_page_66_Picture_2.jpeg)

![](_page_66_Picture_3.jpeg)

Richiesta iniviata correttamente